# SERVICE MANUAL

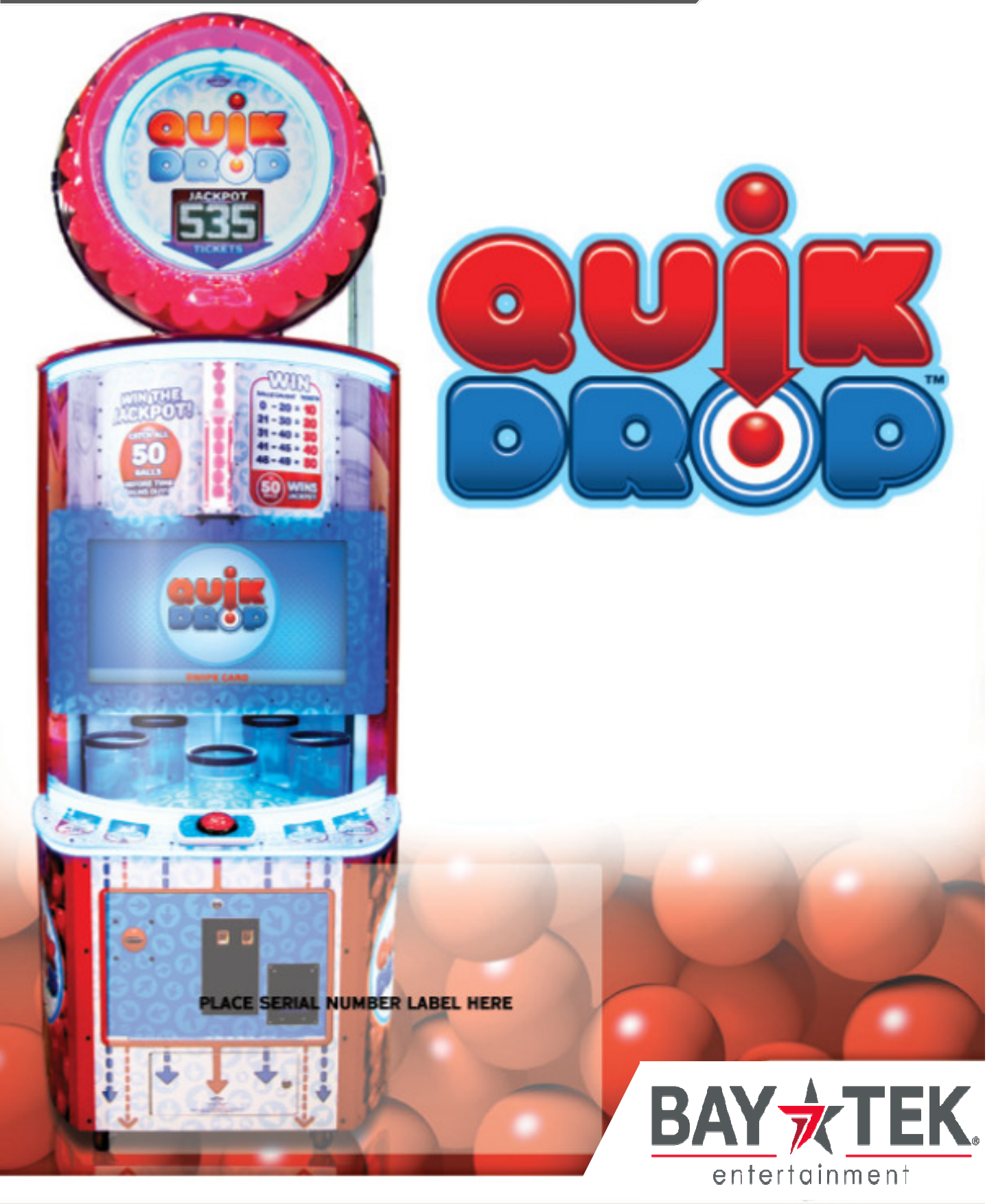

### **FACTORY CONTACT INFORMATION**

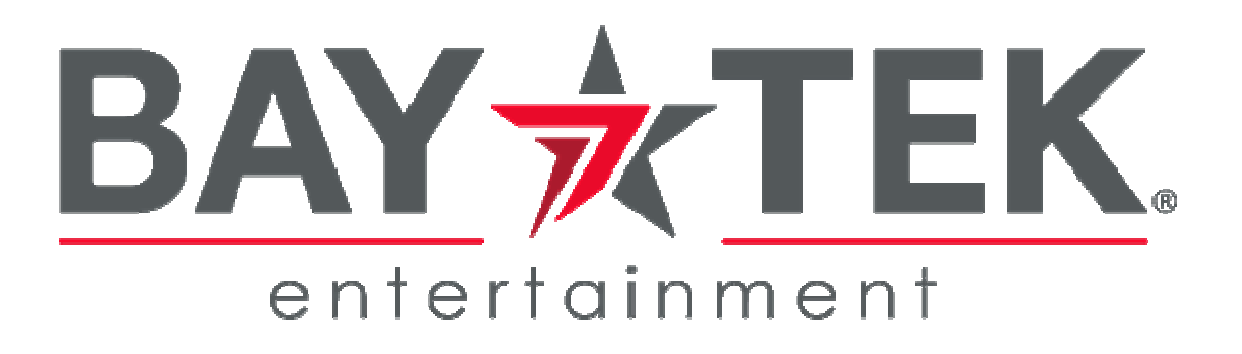

BAY TEK ENTERTAINMENT 1077 East Glenbrook Drive Pulaski Industrial Park Pulaski, WI 54162 USA

SIGN UP TO RECEIVE OUR E-MAILS!

Stay up to date on the latest game information, new products launches, early notification of parts specials, updates of retro fit parts, software upgrades, best practices and more!

Visit baytekent.com and enter your email to sign up!

You can also register your new game at <u>baytekent.com/register</u>

**SALES** Phone: (920) 822-3951 Fax: (920) 822-8936 Email: sales@baytekent.com PARTS Phone: (920) 822-3951 Ext 1101 Fax: (920) 822-1496 Email: parts@baytekent.com **SERVICE** Phone: (920) 822-3951 Ext 1102 Fax: (920) 822-1496 Email: service@baytekent.com

Open Monday - Friday 8 AM - 5PM C.S.T.

All games are proudly manufactured at our factory in Pulaski, Wisconsin, USA

## **TABLE OF CONTENTS**

| FACTORY CONTACT INFORMATION                |            | 2   |
|--------------------------------------------|------------|-----|
| TABLE OF CONTENTS                          | ••         | 3   |
| WELCOME TO Quik Drop                       |            | 4   |
| GAME SPECIFICATIONS                        |            | 5   |
| SAFETY PRECAUTIONS                         |            | 5   |
| GAME SET UP                                | 6          | - 8 |
| HOW TO PLAY                                |            | 9   |
| MAIN MENU FUNCTIONS                        |            | 10  |
| GAME MENU                                  | ı.         | 11  |
| PAYOUT MENU                                |            | 12  |
| TICKET BUCKET MENU                         |            | 13  |
| STATISTICS                                 |            | 14  |
| DIAGNOSTICS                                |            | 15  |
| ERROR CODES 16                             | <b>)</b> - | 17  |
| SENSOR LOCATIONS                           |            | 18  |
| CARD SWIPE INSTALLATION                    |            | 19  |
| HOW TO ADJUST MARQUEE HEIGHT               |            | 20  |
| HOW TO ACCESS BALL TUBE FILL SENSOR        |            | 20  |
| HOW TO ACCESS TOP BALL FILL MOTOR & SENSOR |            | 21  |
| HOW TO CHANGE JACKPOT DISPLAY BOARD        |            | 21  |
| HOW TO REPLACE MONITOR                     |            | 22  |
| HOW TO REPLACE BALL DROP SOLENOID          |            | 23  |
| AVAILABLE BLANKING PLATES                  |            | 23  |
| HOW TO REPLACE CAROUSEL MOTOR              |            | 24  |
| HOW TO ACCESS BLOWER                       |            | 25  |
| HOW TO REMOVE BLOWER 25                    | 5 -        | 26  |
| HOW TO CHANGE FUSES IN MARQUEE             |            | 27  |
| HOW TO CHANGE LIGHTS IN MARQUEE            |            | 27  |
| WIRING DIAGRAMS                            | 3 -        | 35  |
| TROUBLESHOOTING GUIDE                      | 5 -        | 44  |
| POWER SUPPLY DIAGNOSTICS                   |            | 45  |
| HOW TO UPDATE SOFTWARE                     |            | 46  |
| BILL ACCEPTOR DIAGNOSTICS                  | ı          | 47  |
| DIPSWITCH SETTINGS                         |            | 47  |
| PARTS LIST 48                              | 3 -        | 49  |
| PARTS PICTURES 50                          | ) -        | 52  |
| I/O AUX BOARD PINOUT                       |            | 52  |
| DECAL DIAGRAM                              |            | 53  |
| MAINTENANCE LOG                            |            | 54  |
| TECHNICAL SUPPORT                          |            | 55  |
| WARRANTY                                   | •          | 56  |

Software Version: 1.0.9

## WELCOME TO QUIK DROP

#### Congratulations on your purchase!

Please take a moment to read through this manual and be sure to contact our factory if you have any questions, or would like some more information.

Thank you for your purchase! Your business is important to us and we hope you enjoy this game as much as we do!

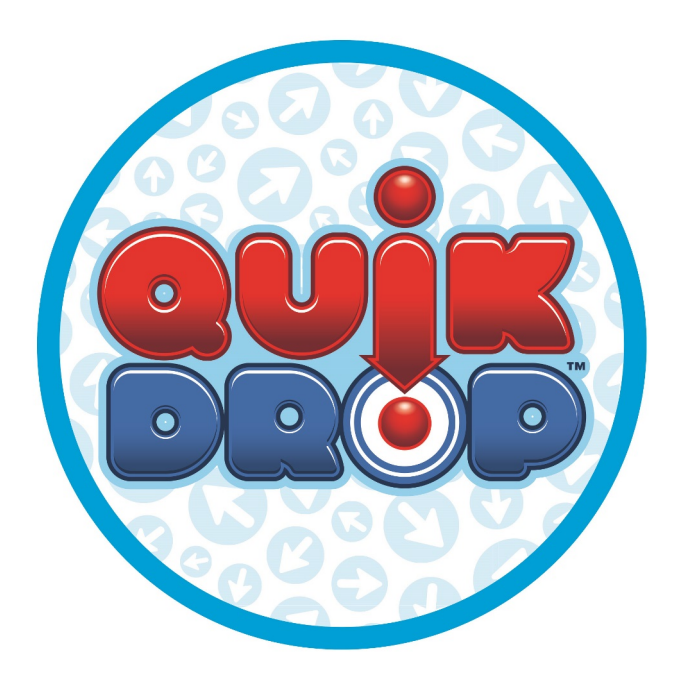

Your Friends at Bay Tek Entertainment

#### GAME INSPECTION

Please inspect the game for any damaged, loose, or missing parts.

If damage is found, please contact your freight carrier first. Then, contact Bay Tek Entertainments' Service Department at (920) 822-3951 Ext. 1102 Or email us at service@baytekent.com for further assistance.

|             | GAI            | ME SPEC            |
|-------------|----------------|--------------------|
|             | WEIGHT         |                    |
| NET WEIGHT  | 650 lbs.       | 295 kg             |
| SHIP WEIGHT | 740 lbs.       | 336 kg             |
| 0.11        |                |                    |
| GAM         | E DIMENSI      | ONS                |
| WIDTH       | 38 1/2"        | 98 cm              |
| DEPTH       | 43"            | 110 cm             |
| HEIGHT      | 109"           | 277 cm             |
|             |                |                    |
| OPERAL      |                | RAIURE             |
| FAHRENHEIT  | 45             | - 80 F             |
| CELSIUS     | 7.2 -          | - 26.7 C           |
| SHIDD       |                | SIONS              |
|             |                |                    |
| PALLEI #1   | 50"x 48" x 88" | 590 lbs. class 125 |
| PALLET # 2  | 40"x 40" x 40" | 150 lbs. class 125 |

A

A

A

A

A

#### SPECIFICATIONS POWER REQUIREMENTS

| INPUT VOLTAGE  | 115 VAC | 220 VAC |
|----------------|---------|---------|
| NPUT FREQUENCY | 60 Hz   | 50 Hz   |

#### MAX OPERATING CURRENT

5.5 AMPS @ 110 VAC / 3 AMPS @ 220VAC

### **SAFETY PRECAUTIONS**

#### NOTICE

Modifications to the mechanical, electrical and structural components of this game may void its compliance certifications.

This appliance is suitable for INDOOR, DRY locations only.

#### DANGER

DO NOT perform repairs or maintenance on this game with the power ON. Unplug the unit from the wall outlet or shut off the power strip located inside the cabinet.

#### WARNING

Use of flammable subtances can cause sever burns or serious injury. Always use NON-FLAMMABLE solvents for cleaning. DO NOT use gasoline kerosene or thinners.

#### CAUTION

Lifting heavy objects can cause back, neck or other injuries. Be sure adequate lifting and moving devices are available when unloading, unpacking and moving this game.

#### ATTENTION

Be sure the electrical power matches the game requirements. See the serial number located on the back of the game cabinet. Always plug into a grounded circuit. If the supply cord is damaged, it must be replaced by an approved cord or assembly provided by the manufacturer.

A shielded power cable must be used for the game to retain EU/EMC compliance.

#### IN CASE OF EMERGENCY

A

A

A

A

A

UNPLUG THE POWER CORD. The power cord must be accessible at all times in case of an emergency.

## **QUIK DROP SETUP**

The game will arrive on 2 pallets. Please inspect the pallets for shipping damage and report immediately to the freight company if any damage is found. There will be about 1/2 hour of assembly time needed.

#### Tools Needed:

1 step ladder (6 foot) Phillips screwdriver bit 9/16" Wrench # 2 Square head screwdriver bit 2 people

#### Important:

Portions of this game are heavy, bulky and large. Assembly requires 2 people to lift heavy components, and ladders that are tall and strong enough to position components to the top of the game.

From the large pallet, unwrap and unbox the lower cabinet. Position the lower cabinet in position about 3 feet away from the wall.

Game keys are taped to the Drop Button of the game. Unlock the back door and remove from cabinet.

To prevent damage to the carousel motor during shipping, bubble wrap has been installed in the back of the game.

The bubble wrap must be removed before turning on game!

Unlock the coin box door and remove hardware kit which is located in the coin box.

The marquee is heavy, bulky and large. Assembly requires 2 people and ladders that are tall and strong enough to position components to the top of the game.

Carefully lift marquee to the top of the game and position the tube into the white plastic ring mounted to the roof of the game.

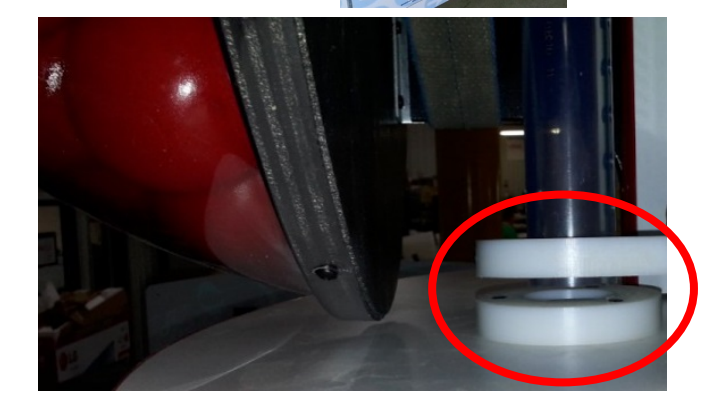

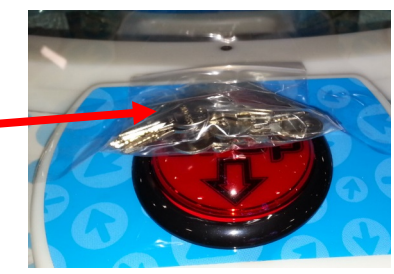

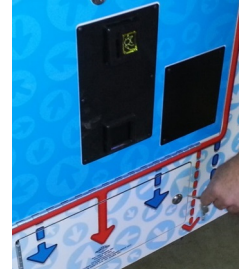

## **QUIK DROP SETUP**

Secure the marquee in place by threading 4 bolts (A5BOHH090), 4 lock washers (A5WAL0010) and 4 washers (A5WAFL050) up into the marquee. Tighten all 4 bolts using a 9/16" wrench.

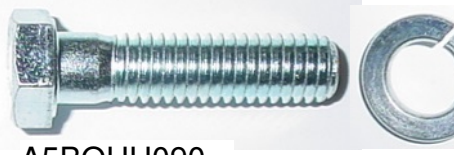

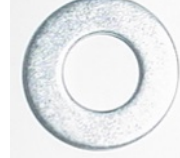

A5BOHH090

A5WALO010 A5WAFL050

Pull the 7 cables down from the marquee into the lower cabinet.

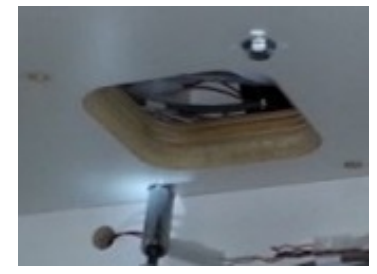

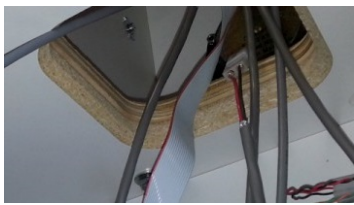

Plug the 7 cables from the marquee into the color coded connectors as shown:

CE5842 power cable to CE5859 - 4 pin flat

CE5841 ribbon cable to board CE5826 motor cable to CE5827 - Green

CE5853 sensor cable to CE5815 - Red CE5825 speaker cable to CE5828 - Orange CE5851 sensor cable to CE5822 - Yellow

CE5858 display cable to CE5838 - Blue

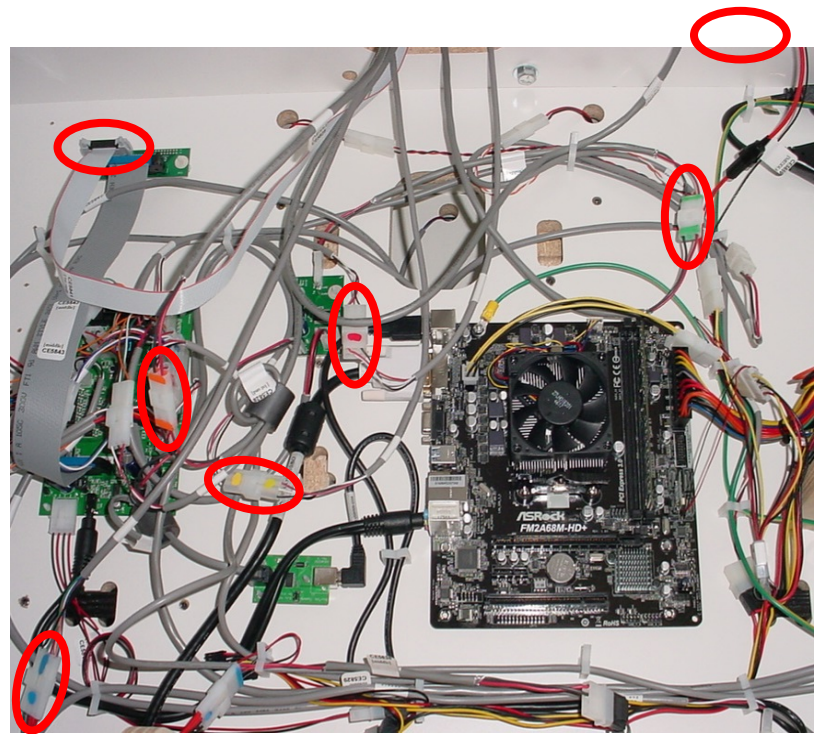

## **QUIK DROP SETUP**

Open the back door of game and remove the upper ball return chute.

Carefully lift upper ball return chute to the top of the game and position into the top of the game and up against the marquee.

Secure the top of ball return chute with 2 of the black 10 screws using a #2 square bit.

A5SCPH150

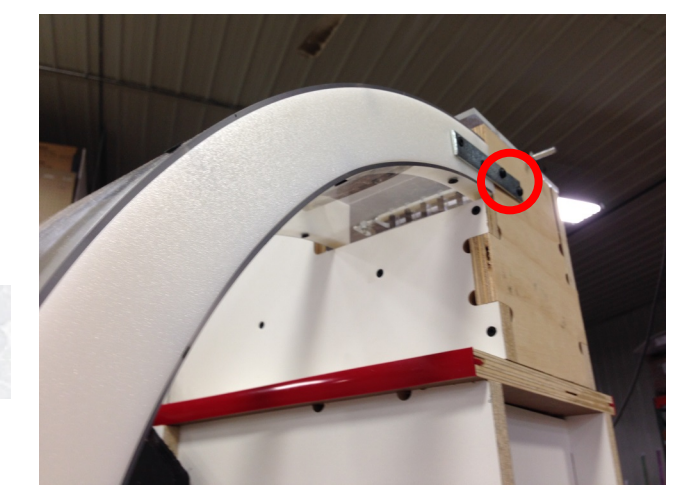

Inside the lower cabinet, secure the lower ball return chute by installing 2 of 3/4 " bugle screws using a Phillips screwdriver.

A5SCSQ001

At the top of the game, install 2 of 1" bugle screws using a # 2 square bit

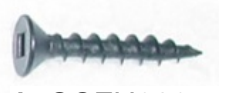

A5SCFH030

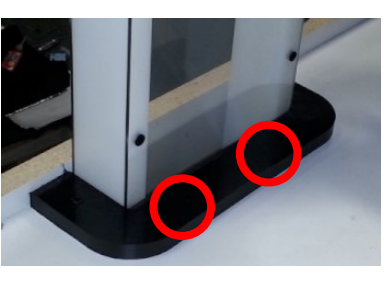

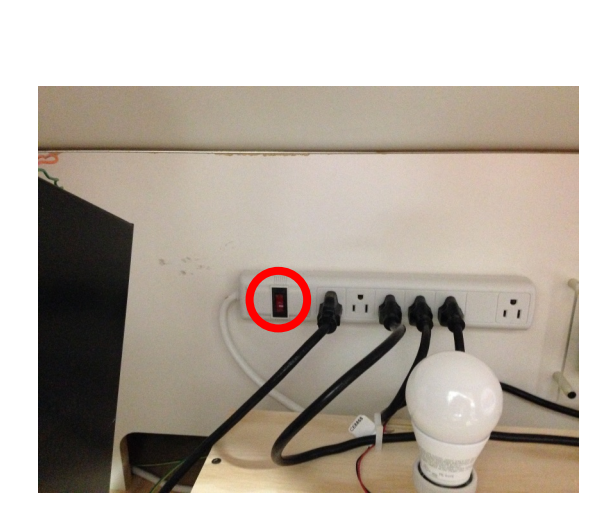

Unlock the coin box door and remove power cord from the coin box. Plug one end into the back of the cabinet and the other into the wall.

Open the front door of the cabinet and flip the rocker switch on the power strip to power on game.

You're ready to Quik Drop!

### HOW TO PLAY

Press the button to drop 50 balls into the moving buckets before time runs out.

Rapid fire is encouraged!

Win tickets for the balls caught.

Catch all 50 balls in the allotted time to win the progressive jackpot!

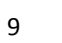

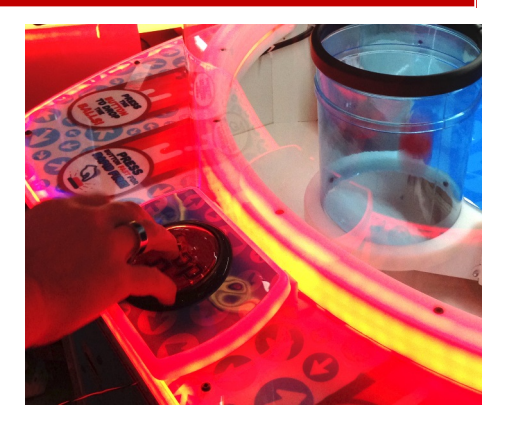

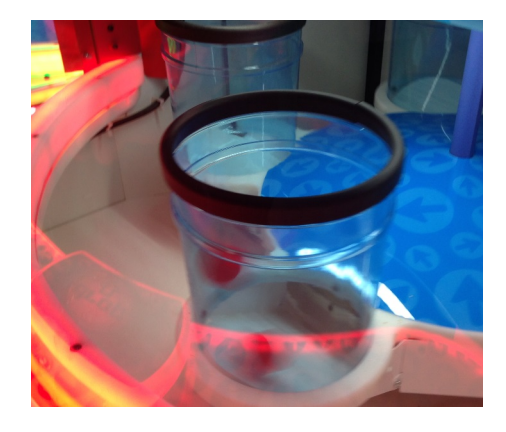

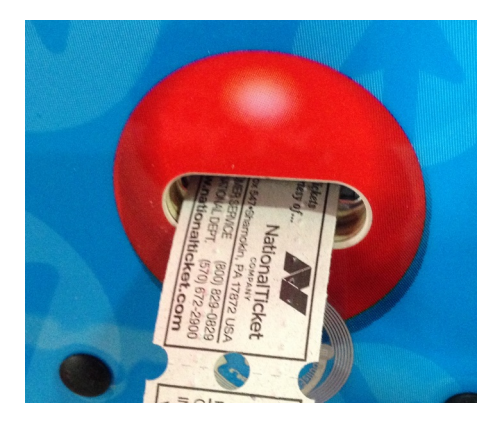

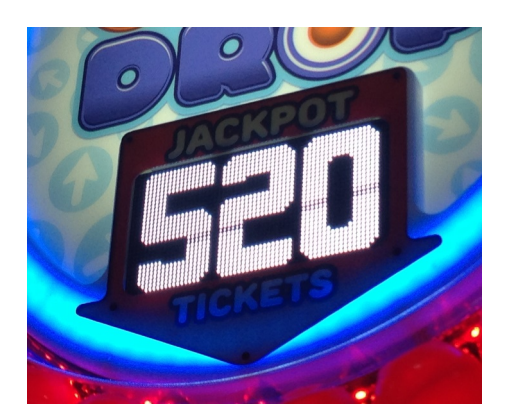

### MAIN MENU FUNCTIONS

The Menu and Menu Select buttons are located inside the center lower front door.

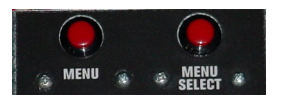

Hold the MENU button down for 1 second to open the main menu on the display.

Press MENU to scroll through the options, and MENU SELECT to change the settings.

Default settings are highlighted in yellow below.

|                           | MAIN MENU                                                                          |                                       |  |  |  |  |
|---------------------------|------------------------------------------------------------------------------------|---------------------------------------|--|--|--|--|
| MUTE OPTION               | DISABLED                                                                           | ENABLED                               |  |  |  |  |
| GAME VOLUME               | Press the Menu Select button to ch                                                 | ange game volume level. (Default = 6) |  |  |  |  |
| ATTRACT VOLUME            | Press the Menu Select button to change attract volume level. (Default = 4)         |                                       |  |  |  |  |
| JACKPOT VOLUME            | Press the Menu Select button to change jackpot volume level. (Default = 8)         |                                       |  |  |  |  |
| CLEAR CREDITS AND TICKETS | Press the Menu Select button 3 times to clear any accumulated credits and tickets. |                                       |  |  |  |  |
| GAME MENU                 | Press the Menu Select button to enter the Game Settings Menu                       |                                       |  |  |  |  |
| PAYOUT MENU               | Press the Menu Select button to                                                    | o enter the Payout Settings Menu      |  |  |  |  |
| STATISTICS                | Press the Menu Select butto                                                        | on to enter the Statistics Menu       |  |  |  |  |
| DIAGNOSTICS               | Press the Menu Select button                                                       | to enter the Diagnostics Menu         |  |  |  |  |
| RESET FACTORY DEFAULTS    | Press Menu Select button 3 times to Reset Factory Defaults                         |                                       |  |  |  |  |
| MACHINE ID                | Only used when 2 games ar                                                          | e linked together with Link Kit       |  |  |  |  |
| EXIT                      | Press the Menu Select button to exit menu.                                         |                                       |  |  |  |  |

Software version is shown on the display as you enter the menu.

If one shows "Not Found" then the circuit board is not communicating to motherboard.

"Link Light Version" only applies to 2 games linked together.

#### PC Version 1.0.9 Aux Version Link 1.0 Server Version 1.0 Link Light Version Not Found

#### Main Menu

| Mute Option                      | Disabled |
|----------------------------------|----------|
| Game Volume                      | G        |
| Attract Volume                   | 4        |
| Jackpot Volume                   | 8        |
| <b>Clear Tickets And Credits</b> | 3x's     |
| Came Menu                        |          |
| Payout Menu                      |          |
| Statistics<br>Diagnostics        |          |
| Reset Factory Defaults           | 3r's     |
| Machine Id                       | I        |
| Exit                             |          |

### **GAME MENU**

Scroll through the options by pressing the "MENU" button. Change selection with the "SELECT" button.

Scroll to "BACK" and press the "SELECT" button to go back to the main menu.

Default settings are highlighted in yellow below.

#### **Game Menu**

| Time Per Game     | <b>22</b> sec |
|-------------------|---------------|
| <b>M</b> ax Time  | <b>30</b> sec |
| Attract Ball Drop | 8 balls       |
| Attract Time      | 5 min         |
| Display Payout    | Tickets       |
| Back              |               |

| TIME PER GAME |    |    |    |    |    |    |    |    |    |    |
|---------------|----|----|----|----|----|----|----|----|----|----|
| 20            | 21 | 22 | 23 | 24 | 25 | 26 | 27 | 28 | 29 | 30 |
|               |    |    |    |    |    |    |    |    |    |    |

Sets the time in seconds of a game

| ΜΑΧ ΤΙΜΕ |    |    |    |    |    |    |    |    |    |    |
|----------|----|----|----|----|----|----|----|----|----|----|
| 20       | 21 | 22 | 23 | 24 | 25 | 26 | 27 | 28 | 29 | 30 |

Sets the maximum time in seconds of a game

Actual game time is automatically extended by milliseconds with each non-jackpot game played.

Actual game time is returned to "Time Per Game" with a jackpot win.

| ATTRACT BALL DROP |   |   |   |   |   |   |   |   |   |    |
|-------------------|---|---|---|---|---|---|---|---|---|----|
| 0                 | 1 | 2 | 3 | 4 | 5 | 6 | 7 | 8 | 9 | 10 |

Sets the number of balls that drop during attract mode

| ATTRACT TIME |   |   |    |    |    |    |    |  |
|--------------|---|---|----|----|----|----|----|--|
|              | 0 | 5 | 10 | 15 | 20 | 25 | 30 |  |

Sets the amount of time in minutes between attract mode cycles 0 means there will be no attract mode cycles

| DISPLAY PAYOUT |        |         |              |   |  |  |
|----------------|--------|---------|--------------|---|--|--|
| TICKETS        | POINTS | COUPONS | ENTERTAINMEN | Г |  |  |

"TICKETS" means the game will pay out tickets, and show the word "TICKETS" on screen. "POINTS" means the game will pay out tickets, and show the word "POINTS" on screen. "COUPONS" means the game will pay out tickets, and show the word "COUPONS" on screen. "ENTERTAINMENT" means the game will not pay out tickets.

### **PAYOUT MENU**

Scroll through the options by pressing the "MENU" button. Change selection with the "SELECT" button.

Scroll to "BACK" and press the "SELECT" button to go back to the main menu.

Default settings are highlighted in yellow below.

#### Payout Menu

| Credits Per Game      | 4              |
|-----------------------|----------------|
| Card Reader           | Faise          |
| Divide Tickets By Two | Faise          |
| <b>Fixed Tickets</b>  | 8              |
| Jackpot Start         | 50 ticket(s)   |
| Jackpot Max           | 1000 tickct(s) |
| Jackpot Increment     | 5 ticket(s)    |
| Jackpot Reset         | 3x's           |
| Ticket Buckets Menu   |                |
| Back                  |                |

| CREDITS PER GAME |   |   |   |   |   |   |   |   |   |    |
|------------------|---|---|---|---|---|---|---|---|---|----|
| 0                | 1 | 2 | 3 | 4 | 5 | 6 | 7 | 8 | 9 | 10 |

Sets the amount of credit pulses needed to start a game. "0" will be free play.

|      | CARD READER           |          |          |       |           |          |           |           |          |         |          |           |         |           |          |      |
|------|-----------------------|----------|----------|-------|-----------|----------|-----------|-----------|----------|---------|----------|-----------|---------|-----------|----------|------|
|      |                       |          |          |       |           | FALS     | Ξ         |           | •        | TRUE    |          |           |         |           |          |      |
|      |                       |          | "Т       | RUE"  | will she  | ow "Sw   | ipe Ca    | ard to F  | Play" ve | erbiage | on the   | scree     | n.      |           |          |      |
|      | DIVIDE TICKETS BY TWO |          |          |       |           |          |           |           |          |         |          |           |         |           |          |      |
|      |                       |          |          |       |           | FALSI    |           |           | -        | TRUE    |          |           |         |           |          |      |
|      |                       |          |          | "TRUI | ∃" will p | oay out  | 1 phy     | sical tio | cket for | every   | 2 ticke  | ts won    |         |           |          |      |
|      |                       |          |          |       |           | FI       | XEC       | ) TIC     | CKE      | TS      |          |           |         |           |          |      |
|      |                       | DISA     |          | 1     | 2         | 3        | 4         | 5         | 6        |         | 27       | 28        | 29      | 30        |          |      |
|      | Optic                 | n to set | the sa   | ime a | mount     | of ticke | ts for e  | every g   | ame, c   | ver-ric | ling all | ticket a  | and jac | kpot s    | ettings  | ;    |
|      |                       |          |          |       |           | JA(      | CKF       | ΟΤ        | STA      | RT      |          |           |         |           |          |      |
| 50   | 100                   | 150      | 200      | 250   | 300       | 350      | 400       | 450       | 500      | 550     | 600      |           | 850     | 900       | 950      | 1000 |
|      |                       | Set      | s the a  | moun  | t of tick | ets the  | jackp     | ot start  | s at an  | d rese  | ts to af | ter a ja  | ickpot  | win       |          |      |
|      | JACKPOT MAX           |          |          |       |           |          |           |           |          |         |          |           |         |           |          |      |
| 50   | 100                   | 150      | 200      | 250   | 300       | 350      | 400       | 450       | 500      | 550     | 600      |           | 850     | 900       | 950      | 1000 |
|      |                       |          | Sets th  | ne ma | ximum     | amour    | nt of tio | kets to   | which    | the ja  | ckpot w  | vill incr | ement   |           |          |      |
|      |                       |          |          |       | JA        | CKF      | νοτ       | INC       | RE       | MEN     | IT       |           |         |           |          |      |
| 0    |                       | 1        | 2        |       | 3         | 4        |           | 5         | 6        |         | 7        | 8         |         | 9         | 1(       | )    |
| Sets | the ar                | nount o  | f ticket | s add | ed to th  | ie jackp | oot pei   | game      | played   | l, 0 me | ans tha  | at the j  | ackpot  | t will no | ot incre | ase  |

#### **JACKPOT RESET**

Press the Menu Select button 3 times to reset the jackpot value to "Jackpot Start" value

#### TICKET BUCKETS MENU

Press the Menu Select button to enter the Ticket Buckets Menu

### **TICKET BUCKETS MENU**

Ticket Values can be changed to affect average tickets per game payout.

High Range of balls caught for each level can be adjusted, and will automatically populate the Low Range for the following level to avoid overlap.

| Lo | w Range 1: | 0  |  |  |  |  |
|----|------------|----|--|--|--|--|
| Lo | w Range 2: | 21 |  |  |  |  |
| Lo | w Range 3: | 31 |  |  |  |  |
| Lo | w Range 4: | 41 |  |  |  |  |
| Lo | w Range 5: | 46 |  |  |  |  |
|    | Low Range  |    |  |  |  |  |
|    | can not be |    |  |  |  |  |
|    | chang      | ed |  |  |  |  |

#### **Ticket Buckets Menu**

| High Range 1: | 20 |
|---------------|----|
| High Range 2: | 30 |
| High Range 3: | 40 |
| High Range 4: | 45 |
| High Range 5: | 49 |

| Value I:<br>Value 2: | 10 ticket(s) |
|----------------------|--------------|
| Value 2:             | 20 ticket(s) |
| Value 3:             | 30 ticket(s) |
| Value 4:             | 40 ticket(s) |
| Value 5:             | 50 ticket(s) |

Back

Default settings are highlighted in yellow below.

|                 | TICKET BUCKET OPTIONS |     |                          |       |       |       |       |       |       |       |       |  |
|-----------------|-----------------------|-----|--------------------------|-------|-------|-------|-------|-------|-------|-------|-------|--|
| BALLS<br>CAUGHT |                       |     | AVERAGE TICKETS PER GAME |       |       |       |       |       |       |       |       |  |
|                 |                       | 3-6 | 6-9                      | 10-14 | 14-17 | 18-23 | 25-30 | 28-32 | 33-36 | 48-54 | 66-72 |  |
| LOW             | HIGH                  |     | TICKET VALUES            |       |       |       |       |       |       |       |       |  |
| 0               | 20                    | 1   | 3                        | 5     | 5     | 5     | 10    | 10    | 10    | 20    | 30    |  |
| 21              | 30                    | 3   | 4                        | 10    | 10    | 15    | 20    | 20    | 20    | 30    | 50    |  |
| 31              | 40                    | 4   | 5                        | 12    | 15    | 20    | 25    | 30    | 30    | 50    | 60    |  |
| 41              | 45                    | 5   | 10                       | 15    | 20    | 25    | 30    | 40    | 50    | 80    | 75    |  |
| 46              | 49                    | 10  | 20                       | 20    | 25    | 35    | 50    | 50    | 75    | 100   | 100   |  |
| JACKPO          | T START               | 100 | 100                      | 100   | 250   | 250   | 350   | 500   | 500   | 500   | 500   |  |

Jackpot Start is set in the "Payout Menu" and will increment up according to the settings and reset back to Start Value when the jackpot is won.

### **STATISTICS**

#### Statistics Menu

Scroll through the options by pressing the "MENU" button. Change selection with the "SELECT" button.

Scroll to "BACK" and press the "SELECT" button to go back to the main menu.

| Total Games Played      |                       |
|-------------------------|-----------------------|
| Total Payout            | <b>1392 ticket(s)</b> |
| Total Jackpots Won      | 4                     |
| Jackpot Payout          | 1320 ticket(s)        |
| Average Payout          | 126 ticket(s)         |
| <b>Reset Statistics</b> | 3x's                  |
| Back                    |                       |

**TOTAL GAMES PLAYED** 

Shows the total number of games played since last Reset.

### **TOTAL PAYOUT**

Shows the total number of tickets payed out since last Reset.

### **TOTAL JACKPOTS WON**

Shows the total number of Jackpots won since last Reset.

### **JACKPOT PAYOUT**

Shows the total number of Jackpot tickets won since last Reset.

### **AVERAGE PAYOUT**

Shows the average tickets per game since last Reset.

### **RESET STATISTICS**

Press the "SELECT" button 3 times to reset statistics.

### DIAGNOSTICS

#### **Diagnostics Menu**

|                                          | Button Input             | Off | Carousel Motor O       |
|------------------------------------------|--------------------------|-----|------------------------|
|                                          | <b>Tube Sensor</b>       | Off | Top Feed Motor Reverse |
| The top section of diagnostic data shows | <b>Ball Count</b>        | Off | Blower Status Off      |
| actual "live" status of game sensors and | <b>Ball Score</b>        | Off | Balls Fired O          |
| switches.                                | <b>C</b> arousel Encoder | Off | Balls Counted O        |
|                                          | Top Feed Encoder         | Off | Balls Scored 0         |

Scroll through the options by pressing the "MENU" button. Change selection with the "SELECT" button.

Scroll to "BACK" and press the "SELECT" button to go back to the main menu.

| Cicar Ball Data       | <b>3x</b> 's |
|-----------------------|--------------|
| System Test           | Start Test   |
| Toggie Carousei Motor | Normal       |
| <b>Toggie Blower</b>  | Normal       |
| Test Ticket Dispense  | Press Button |
| Back                  |              |

|                     | DIAGNOSTICS MENU                                                                       |  |                   |                                                                                      |  |  |
|---------------------|----------------------------------------------------------------------------------------|--|-------------------|--------------------------------------------------------------------------------------|--|--|
| BUTTON<br>INPUT     | Normally OFF, shows ON when player<br>button is pressed down                           |  | CAROUSEL<br>MOTOR | Normally 5.0-6.0, shows RPM value of carousel motor (approx.10 seconds per rotation) |  |  |
| TUBE<br>SENSOR      | Normally ON when tube is full, shows OFF if top tube sensor beam is not blocked        |  | TOP FEED<br>MOTOR | Normally FORWARD, shows REVERSE if sensor detects a jam and motor goes backward      |  |  |
| BALL<br>COUNT       | Normally OFF, shows ON when sensor in<br>bottom of tube is blocked                     |  | BLOWER<br>STATUS  | Normally OFF,<br>shows ON when blower is activated                                   |  |  |
| BALL<br>SCORE       | Normally OFF, shows ON when sensor in score trough is blocked                          |  | BALLS<br>FIRED    | Shows number of solenoid pulses during<br>a system test                              |  |  |
| CAROUSEL<br>ENCODER | Normally OFF with flashes of ON as the carousel sensor is blocked as motor turns       |  | BALLS<br>COUNTED  | Shows balls counted from sensor at the bottom of the tube during a system test       |  |  |
| TOP FEED<br>ENCODER | Normally OFF, only flashes ON as the top ball feed motor turns to drop balls into tube |  | BALLS<br>SCORED   | Shows balls scored from sensor in score<br>trough during a system test               |  |  |

| DIAGNOSTIC TOOLS      |                                                                                                    |  |  |  |  |
|-----------------------|----------------------------------------------------------------------------------------------------|--|--|--|--|
| CLEAR BALL DATA       | Press "Select" button 3 times to clear diagnostic data before start of a "SYSTEM TEST"                                                                  |  |  |  |  |
| SYSTEM TEST           | Press "Select" button to START system test. (Game will fire 2 balls per second until test is stopped) Press ""Select" button again to STOP system test  |  |  |  |  |
| TOGGLE CAROUSEL MOTOR | Normally set to NORMAL. Can be changed to OFF to stop carousel motor.<br>Must be set to NORMAL for game to function properly                            |  |  |  |  |
| TOGGLE BLOWER         | Normally set to NORMAL. Can be changed to ON to start blower. Can be changed to OFF to stop blower. Must be set to NORMAL for game to function properly |  |  |  |  |
| TEST TICKET DISPENSE  | Press "Select" button to dispense 1 ticket                                                                                                    |  |  |  |  |

## **ERROR CODES**

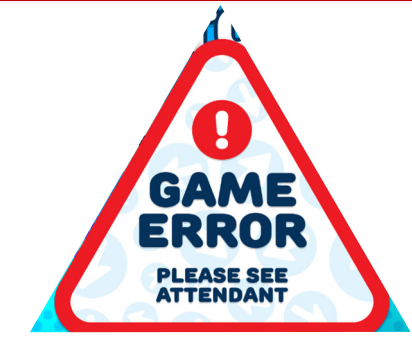

The Quik Drop game is equipped with error-sensing software.

When this Game Error screen appears, the game is not functioning normally.

Sensors need to be cleaned occasionally to prevent misreading due to dust build up. A simple wipe of the sensors with a Q-tip or Kleenex will be enough to clear most sensor issues. Do not use any solutions or chemicals when wiping the sensors.

#### **Bad Carousel Encoder!**

The carousel sensor is not seeing the motor turning.

Check to make sure carousel motor is turning, check for 12 VDC at motor.

Clean Carousel Encoder sensor. Check for voltage drop on blue and white wires as encoder turns.

12 Volts DC power between the Yellow and Blue wires. When sensor is on an open notch 3.3 VDC between Blue and White wires.

When Blocked - 0 VDC between the Blue and White wires.

When sensor is open, there is 3.3 VDC between Black and White wires.

When Blocked - 0 VDC between the Black and White wires. (LED is ON)

12 Volts DC power between the Black and Red wires.

AACB3404A Ball Fee

Encoder Senso

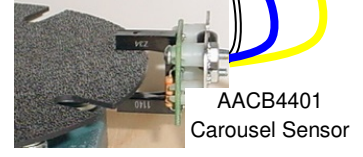

#### **Bad Top Auger Encoder!**

The top auger sensor is not seeing the auger motor turning.

Top Ball Dispense Motor should turn if the tube is not full. First clean or replace Fill Sensor in the top of the tube behind the round marquee sign. Motor will also turn if you unplug this sensor. Clean Top Auger sensor. Check for voltage drop on black and white wires as auger motor turns.

#### **Bad Ball Score Sensor!**

The game knows it is not seeing any balls scored.

Clean or replace Ball Score Sensor in the back of game at the end of the metal collection tray.

Check for voltage drop on green and white wires as this sensor is blocked.

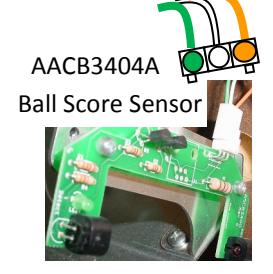

12 Volts DC power between the Orange and Green wires.

AACE5853

Normally 3.3 VDC between Green and White wires (LED is OFF)

When Blocked - 0 VDC between the Green and White wires. (LED is ON)

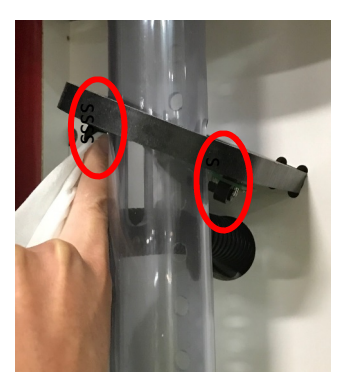

### **ERROR CODES**

#### **Bad Ball Count Sensor!**

The game knows it is not seeing any balls dropping out of the tube

Clean or replace Ball Count Sensor in the center of the game at the bottom of the tube.

Check for voltage drop on black and white wires as this sensor is blocked.

#### **Bad Fill Sensor!**

The top tube sensor is not seeing balls fill the tube.

Auger Mixing Motor should turn if the tube is not full. Clean or replace Fill Sensor in the top of the tube behind the round marquee sign. Motor will also turn if you unplug this sensor. Check for voltage drop on black and white wires as this sensor is blocked.

#### **Bad Ball Firing Solenoid!**

The game knows it is trying to drop balls, but not seeing any balls dropping out of the tube.

Make sure the solenoid is not jammed, it should move and drop a ball every time the button is pressed. Check for 12 volts DC at solenoid. If balls are dropping, clean or replace Ball Count Sensor in the center of the game at the bottom of the tube.

Check for voltage on green and orange wires and ensure the switch is wired

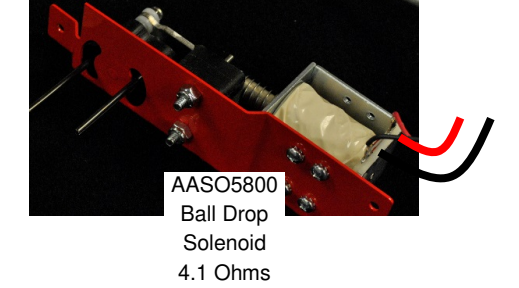

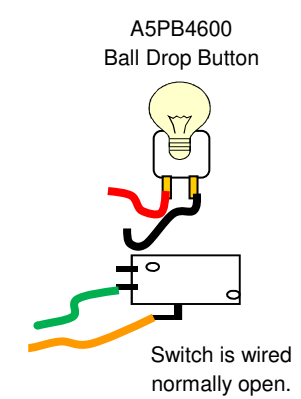

#### **Communication Error!**

The player ball drop button is stuck down.

Clean or replace player ball drop button.

**Button Stuck!** 

correctly as shown.

The communication between the Newgen board and the Motherboard is faulty.

Please check Wiring Diagrams to determine which motherboard is in your game and how the wiring is routed. Check connections along this wiring path to determine issue. Refer to Communication Error Troubleshooting.

17

**Ball Count Sensor** 

AACB3404A

12 Volts DC power between the Red and Black wires.

Normally 3.3 VDC between Black and White wires (LED is OFF)

When Blocked - 0 VDC between the Black and White wires. (LED is ON)

AACB3404A 12 Volts DC power between Ball Fill Sensor the Red and Black wires.

Normally a ball is blocking sensor and has 0 VDC between Black and white wires (LED is ON)

When Blocked - 3.3 VDC between the Back and White wires. (LED is OFF)

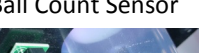

### **SENSOR LOCATIONS**

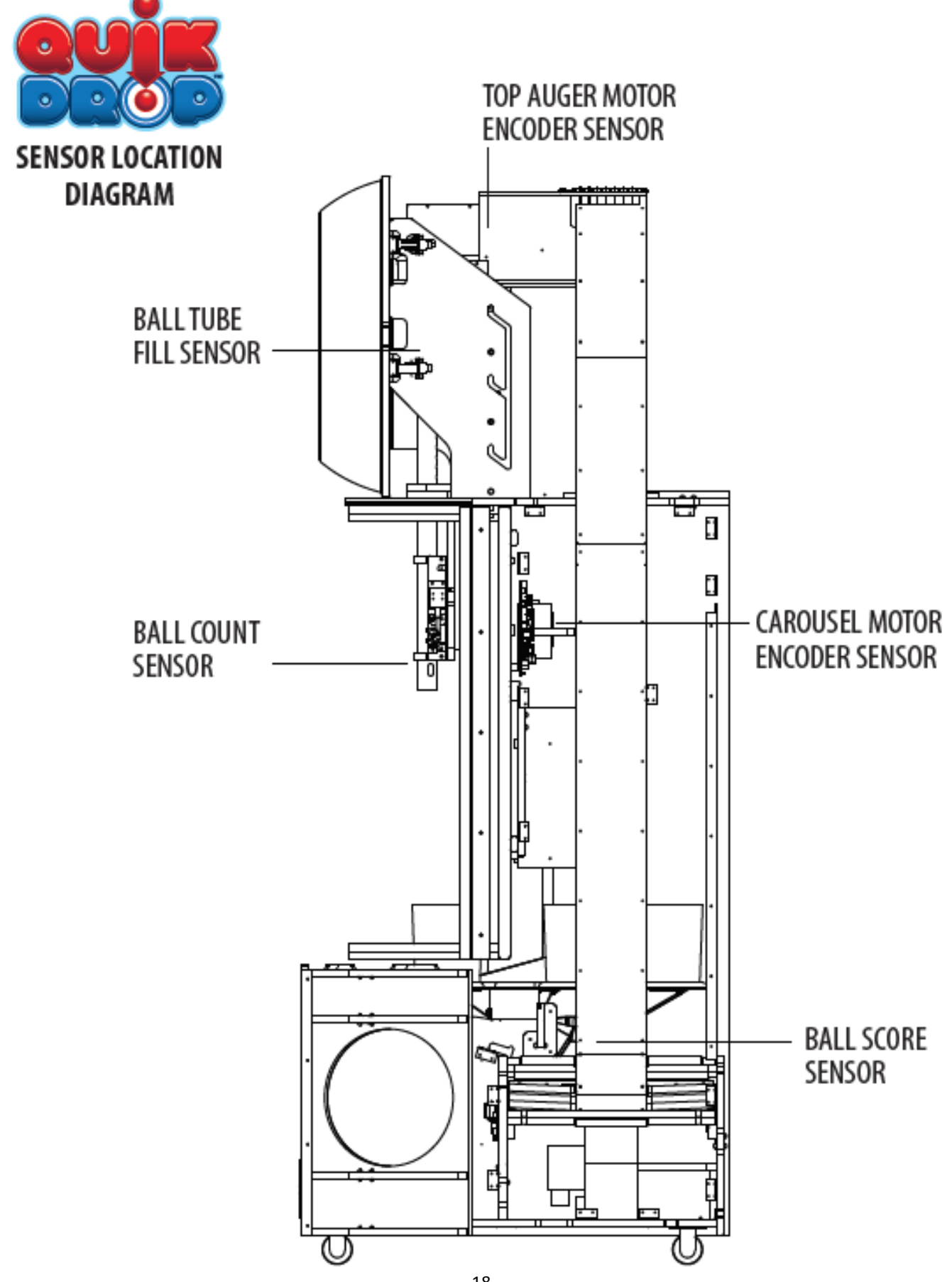

### **CARD SWIPE SYSTEM INSTALLATION**

This ICL connector is to be used for

#### Option #1:

New card swipe systems may come with a standard card swipe systems 9 pin Molex connector.

Simply unplug this connector and plug into your card swipe reader.

AACE5815 Coin Switches and Lights

#### Option #2:

If your card swipe systems does not have a standard 9 pin Molex connector, then you will have to splice wires into the AACE5815 harness.

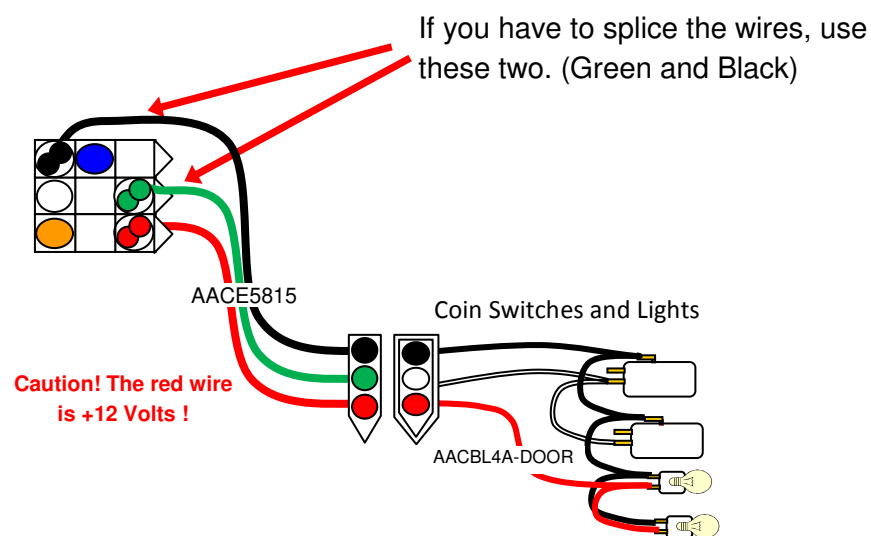

**Note:** Many card swipe systems have a voltage threshold that can be adjusted in the card swipe menu. Please set this "Game Drive Threshold" to 2 Volts.

#### Menu Changes

Enter menu, go to "Payout" Menu Set "Credits" to 1 Set "Card Reader" to "True"

#### Go to "Game" Menu

Set "Display Payout" to desired option: Tickets, Points, or Coupons

### **HOW TO ADJUST MARQUEE HEIGHT**

Each side of the marquee support is equipped with a height adjustment system, allowing flexibility in height from 109" to 123"

Remove casters before installing marquee for 9 foot ceiling height. (107")

Loosen the upper bolts on the both sides and remove the lower bolts using a 9/16" wrench.

Lift the marquee up, allowing bolts to ride in the grooves. Select your desired height and allow the marquee to slide back down and rest in the notches.

Re-install the lower bolts and re-tighten the upper bolts to hold the marquee securely.

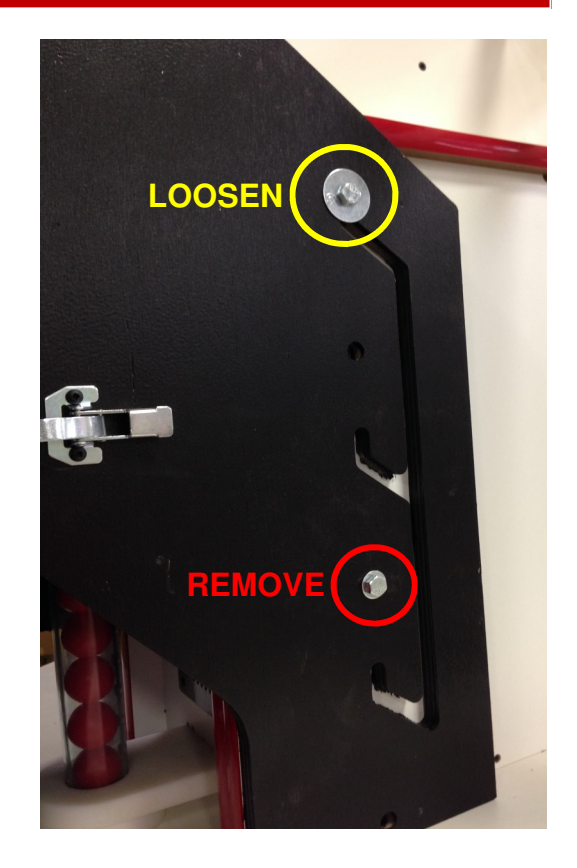

## HOW TO ACCESS BALL TUBE FILL SENSOR

Release the 2 latches on the right side of the marquee and swing open the large round marquee

This provides access to the Ball Tube Fill Sensor.

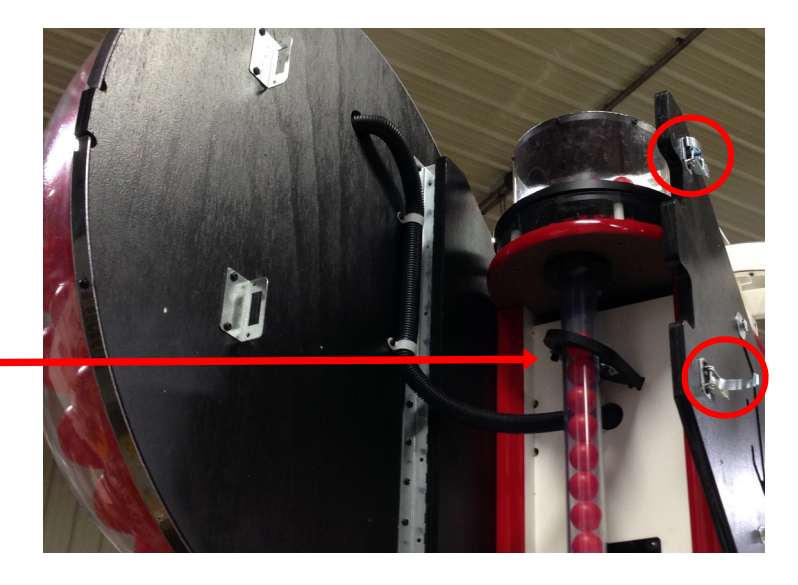

### HOW TO ACCESS TOP BALL FILL MOTOR & SENSOR

Using a ladder, carefully unlock the upper back door of the marquee.

This provides access to the Top Auger Motor and Encoder Sensor.

To change motor or sensor: Remove the 4 pan head bolts (A5BOPH220) with split washers (A5WASI020) using a Phillips screwdriver.

This whole assembly will come down. The sensor or motor can now be swapped out.

The top auger sensor watches the gear turn through this hole.

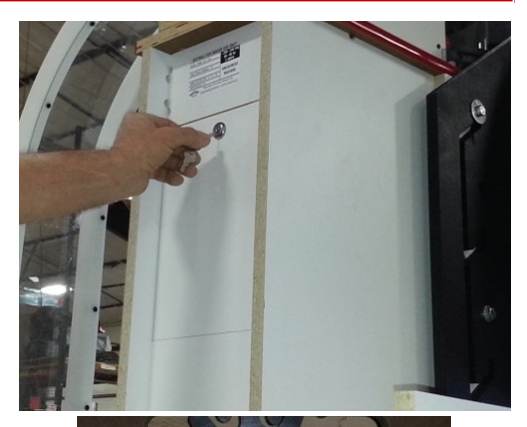

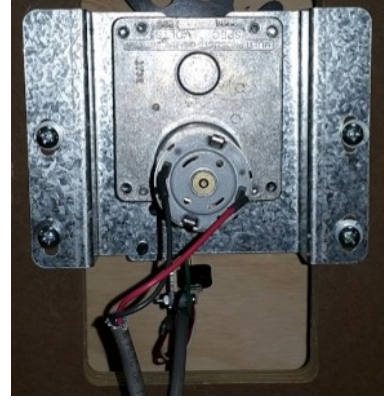

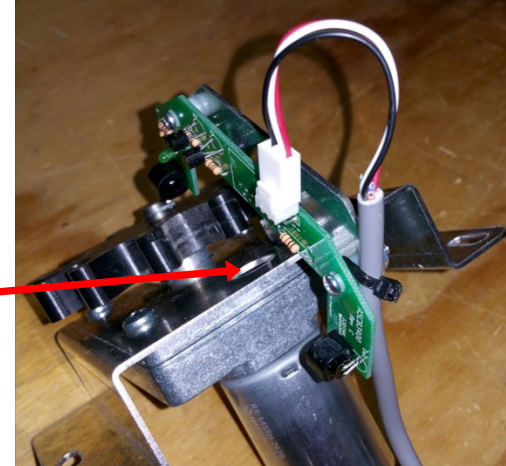

### HOW TO CHANGE JACKPOT DISPLAY BOARD

Unplug the game from the wall, use a ladder to remove the 5 small black screws A5SCPH030 using a small Philips screwdriver.

Carefully pull out the display board and unplug: the CE5841 ribbon cable the 5 volt power CE3892 cable.

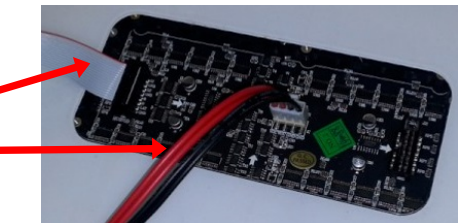

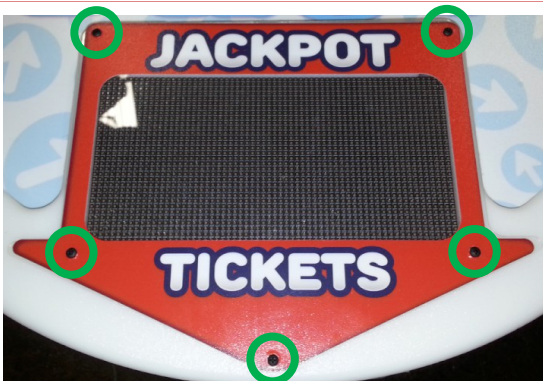

### **HOW TO REPLACE MONITOR**

Unplug the game from the wall and remove the back door.

Remove the 8 black 8 screws (A5SCPH101) using a # 2 square bit and remove the plexi shield.

Reach into hole and unplug the monitor power and unscrew the DVI cable from the monitor.

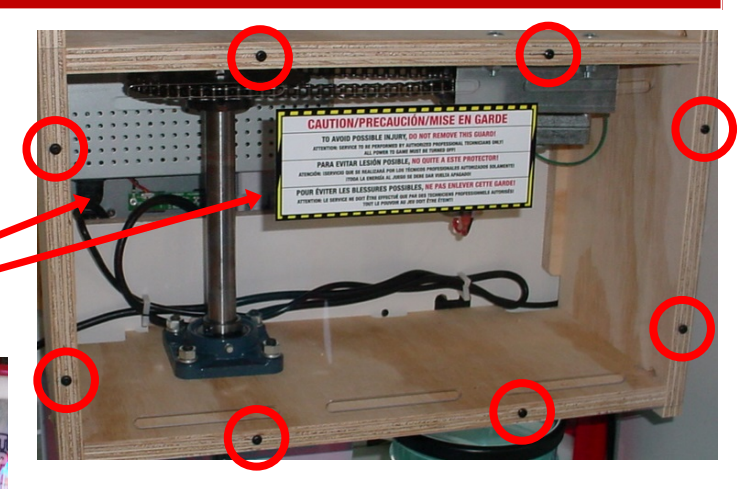

Remove the 5 flat head bolts (A5BOBH030) using a 5/32" Allen wrench from the side rail. Bend and flex the front plexi around the drop button and out of the way.

the artwork around monitor using # 2 square bit. Peel the artwork from the monitor, there is double sided tape that will also have to be peeled off.

Remove the 9 black 8 screws (A5SCPH101) from

Remove the 4 black 1 1/4" bugle screws (A5SCPH101) from the monitor using # 2 square bit shown by blue arrows.

Remove the monitor from the cabinet.

When re-installing the new monitor, make sure the monitor frame is seated into the recessed area shown by the green circles.

Assembly is the same process, reversed.

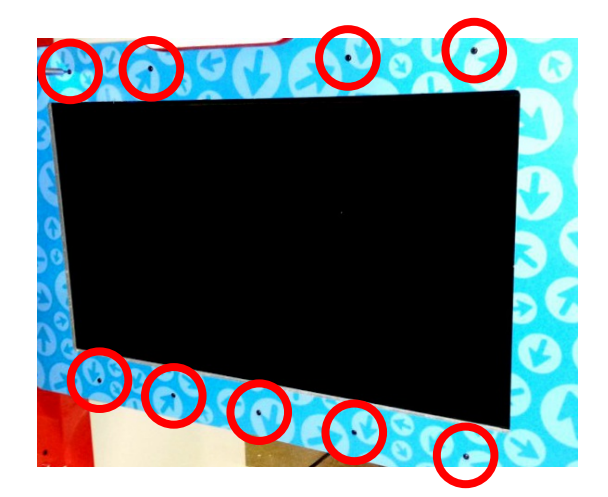

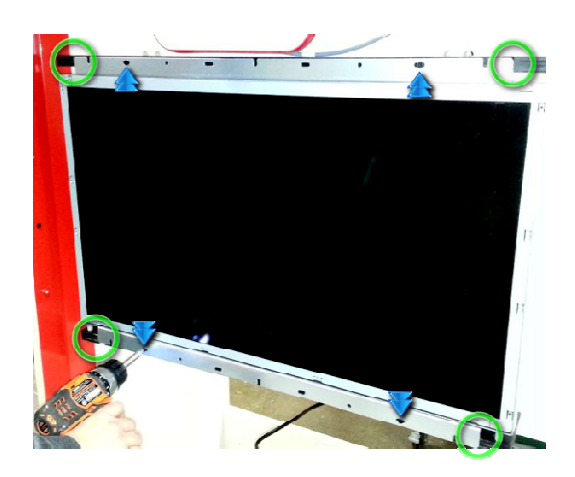

## HOW TO REPLACE BALL DROP SOLENOID

Remove the 5 flat head bolts (A5BOBH030) using a 5/32" Allen wrench from the side rail. Bend and flex the front plexi around the drop button and out of the way.

Remove the 4 small screws (A5SCPH030) using a small Phillips screwdriver.

Bend and flex the plexi way from the solenoid.

The solenoid assembly (AASO5800) can now be removed and replaced by removing the 3 black self taping screws(A5SCPH190) using a # 2 square bit.

Pull the cable through the hole to unplug connector.

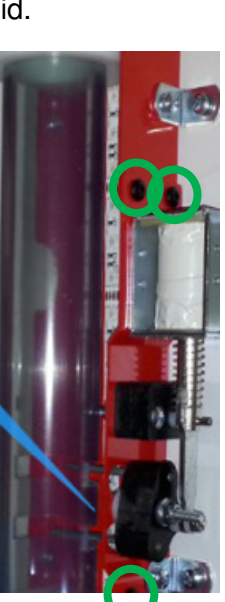

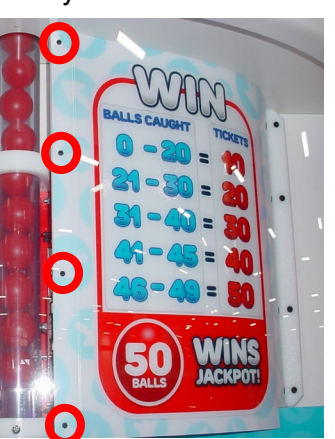

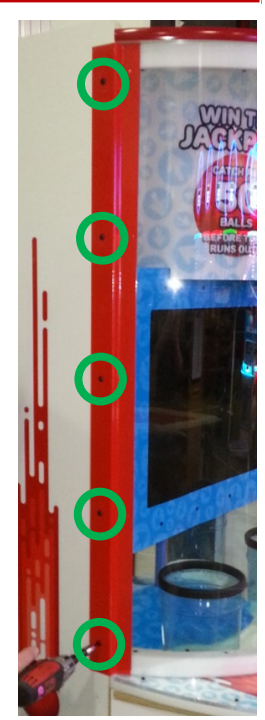

## **AVAILABLE BLANKING PLATES**

| A5PL4200 | DBA Plate used for Upstacker Bill Acceptor |  |
|----------|--------------------------------------------|--|
| A5PL9998 | Plate used instead of Coin Mechanisms      |  |
| A5PL8900 | Plate used for Bill Validator              |  |
| A5PL9995 | Plate used instead of ticket dispenser     |  |

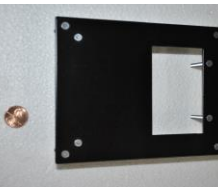

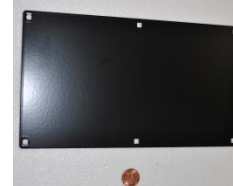

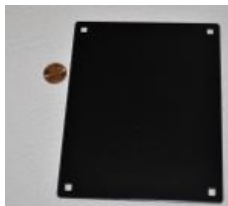

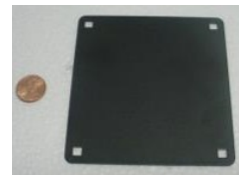

## HOW TO REPLACE CAROUSEL MOTOR

Unplug the game from the wall and remove the back door. Remove the 8 black 8 screws (A5SCPH101) using a # 2 square bit and remove the plexi shield.

Remove the motor bracket from game by removing the 4 nuts using a 7/16" wrench.

Remove the sprocket from motor shaft by loosening the set screw using a 1/8" Allen wrench.

Remove the motor from the bracket by removing the 4 bolts (A5BOPH270) using a Phillips screwdriver.

Install the new motor onto bracket by installing the 4 bolts using a Phillips screwdriver.

Install the sprocket onto new motor by tightening the set screw using a 1/8" Allen wrench. The sprocket should be flush with the end of the motor shaft.

Wrap the chain onto the sprocket and install the motor bracket into game by hand threading the 4 nuts onto the bolts. Push the motor bracket to the right as you tighten the 4 nuts using a 7/16" wrench.

There should be about 1/8" play in the chain after it is tightened.

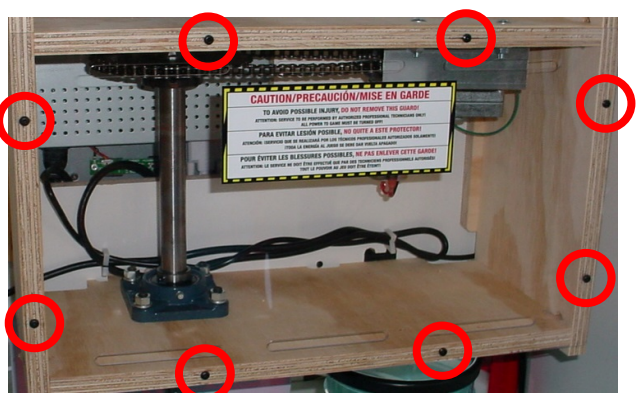

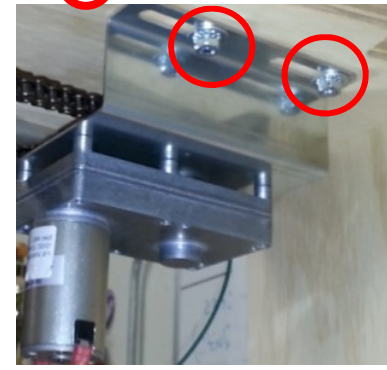

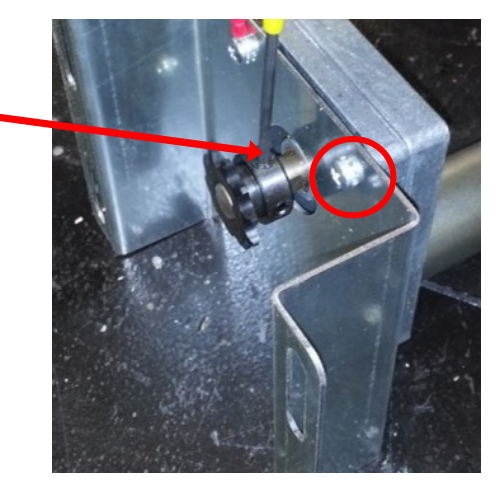

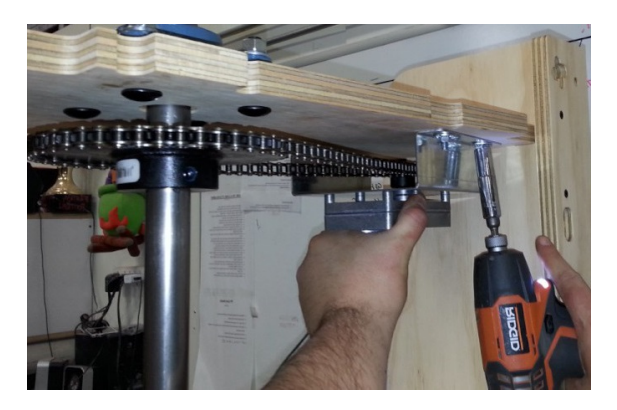

Warning: Do Not spin the carousel or motor by hand. This will cause the gears in the motor to wear much faster and may shorten the life span of the motor significantly.

### **HOW TO ACCESS BLOWER**

Unplug the game from the wall and remove the back door and remove all the red balls from cabinet.

Remove the 2 of 1 5/8" black bugle screws (A5SCFH050) on the wood piece that shows "Blower Access" using a # 2 square bit.

This wood can now be removed from the cabinet.

The blower can now be seen and inspected. To remove the blower continue below.

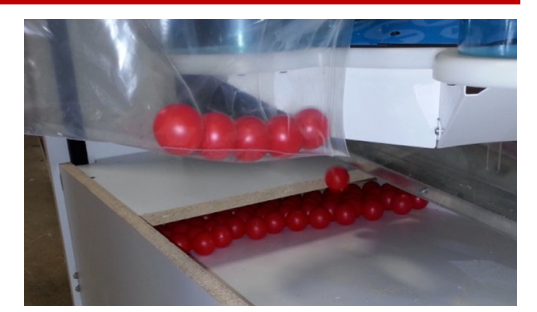

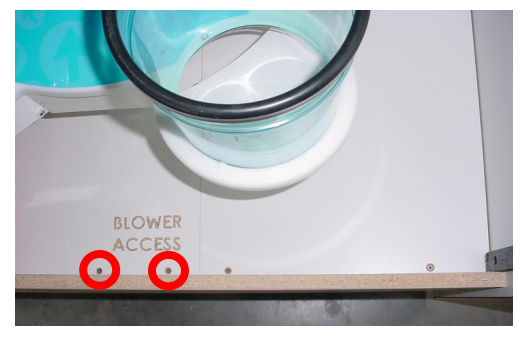

## **HOW TO REMOVE BLOWER**

To remove the blower from the cabinet, first follow the above directions.

Then, remove the 2 of 1 5/8" black bugle screws (A5SCFH050) using a # 2 square bit.

Remove white wood shelf from cabinet.

The ball chute on the side of the cabinet will need to be removed next:

On the bottom of the ball chute, remove the 4 of black 10's (A5SCPH150) using a # 2 square bit.

On the top of the ball chute, remove the 2 of 3/4 " bugle screws (A5SCSQ001) using a Phillips screwdriver.

The ball chute can now be removed from the cabinet.

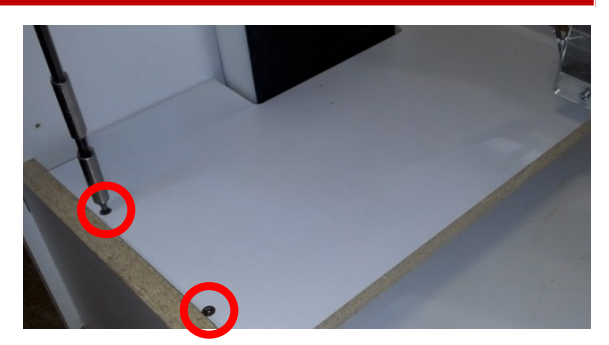

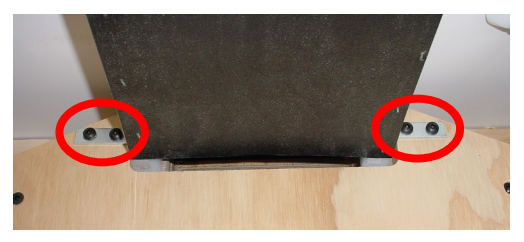

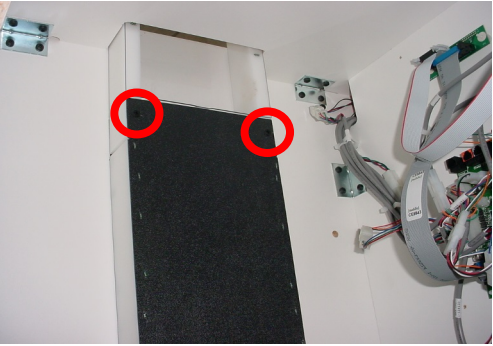

## HOW TO REMOVE BLOWER (CONTINUED)

There is a wood block attached to the back wall of the cabinet. This must be removed to remove the blower/wood assembly. Remove these 3 of 1 1/4" bugle screws (A5SCFH040) using a # 2 square bit.

Open the front door of the game and locate this wood box. Remove the 4 black 8 screws (A5SCPH101) using a # 2 square bit. Remove the clear plexi shield covering the AC Driver Board

Unplug the bottom connector from the AC Driver Board. This is the blower power.

The blower/wood assembly can now be removed from the game as one large assembly. It is not screwed down.

The blower can be unbolted from the wood and replaced if needed. (Part # AABL 3201-QD for the 110 Volt AC blower) (Part # AABL 1180-QD for the 220 Volt AC blower)

**Important:** There is a small wire (A5WRSS063) that blocks the balls from dropping into the blower. Ensure this is in place as the blower is removed and replaced.

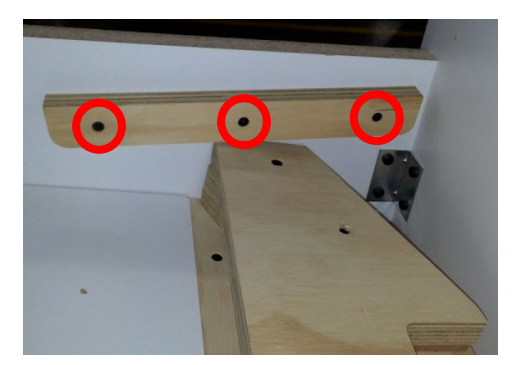

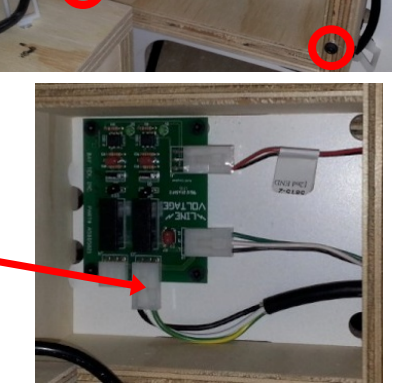

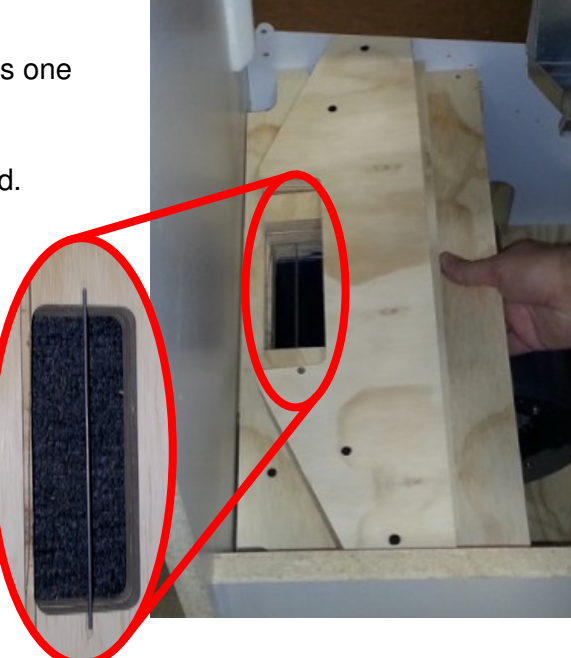

## HOW TO CHANGE FUSES IN MARQUEE

Unplug the game from the wall, use a ladder to carefully unlock the upper back door of the marquee.

Locate the AACE5858 cable. The 5 amp fuses are located inside the black plastic housings. Fuses are part # A5FUSE11

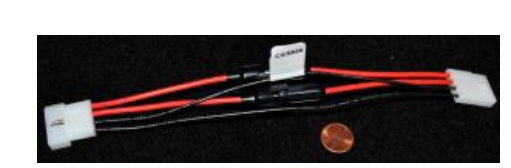

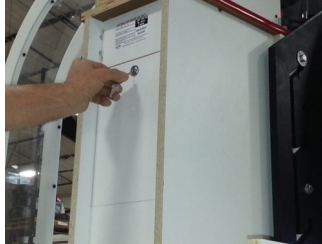

## HOW TO CHANGE LIGHTS IN MARQUEE

The marquee will have to removed from the game to change the LED lights inside.

Unplug the game from the wall, use a ladder to carefully unlock the upper back door of the marquee.

Locate the 4 cables that emerge from the hole in the far wall above the speaker. These 4 cables will have to unplugged from the bottom of the cabinet and fed up through this hole.

Unplug CE5841 from Splitter Board Unplug CE5842 from CE5859 Unplug CE5851 from CE5822 Unplug CE5830 from CE5858

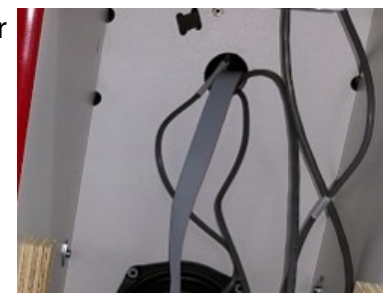

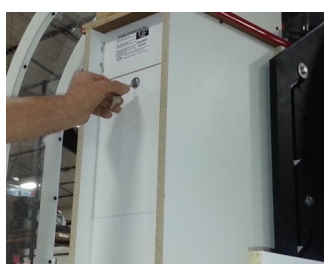

Release the 2 latches on the right side of the marquee and swing open the large round marquee.

Using 2 people to help support the marque - remove the screws in the hinge and bring the marquee to the floor.

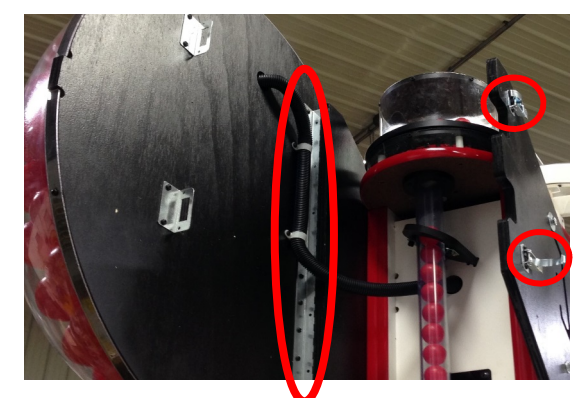

Lay the marquee on it's face and remove the black screws around the outside edge.

The cables can now be inspected or replaced.

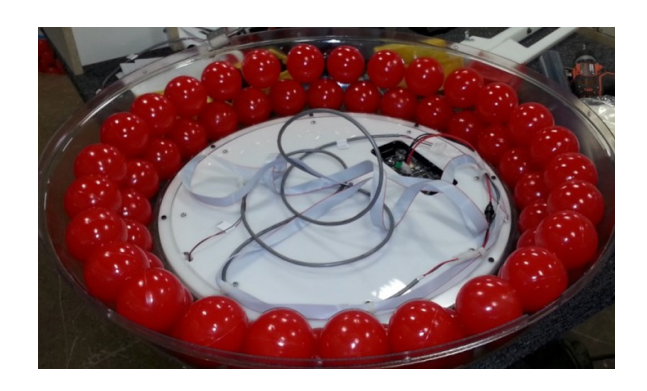

### **CIRCUIT BOARD PINOUT**

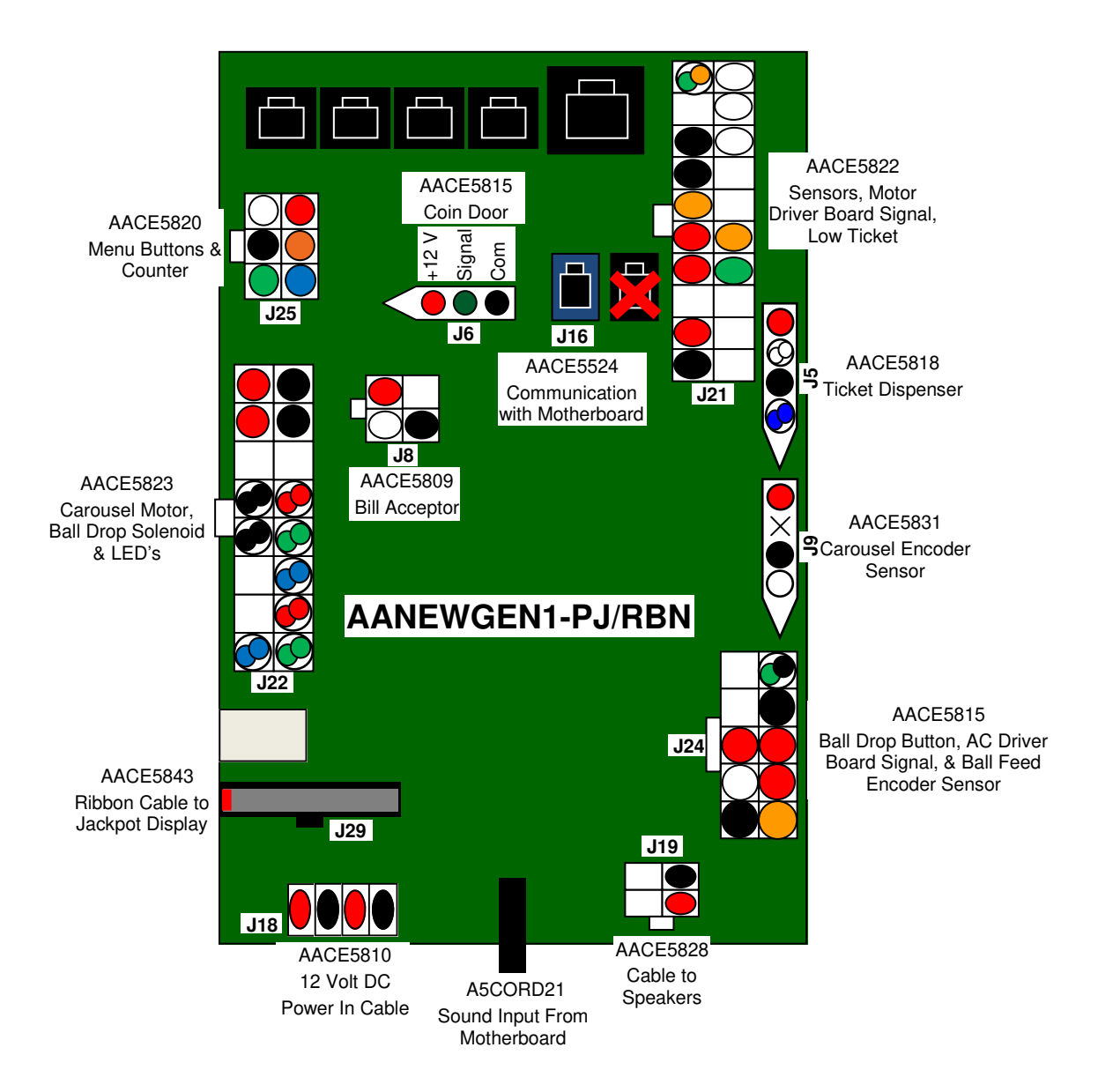

### Quick Drop Motherboard Communication Wiring Diagram on MB11 games manufactured after 2/5/18

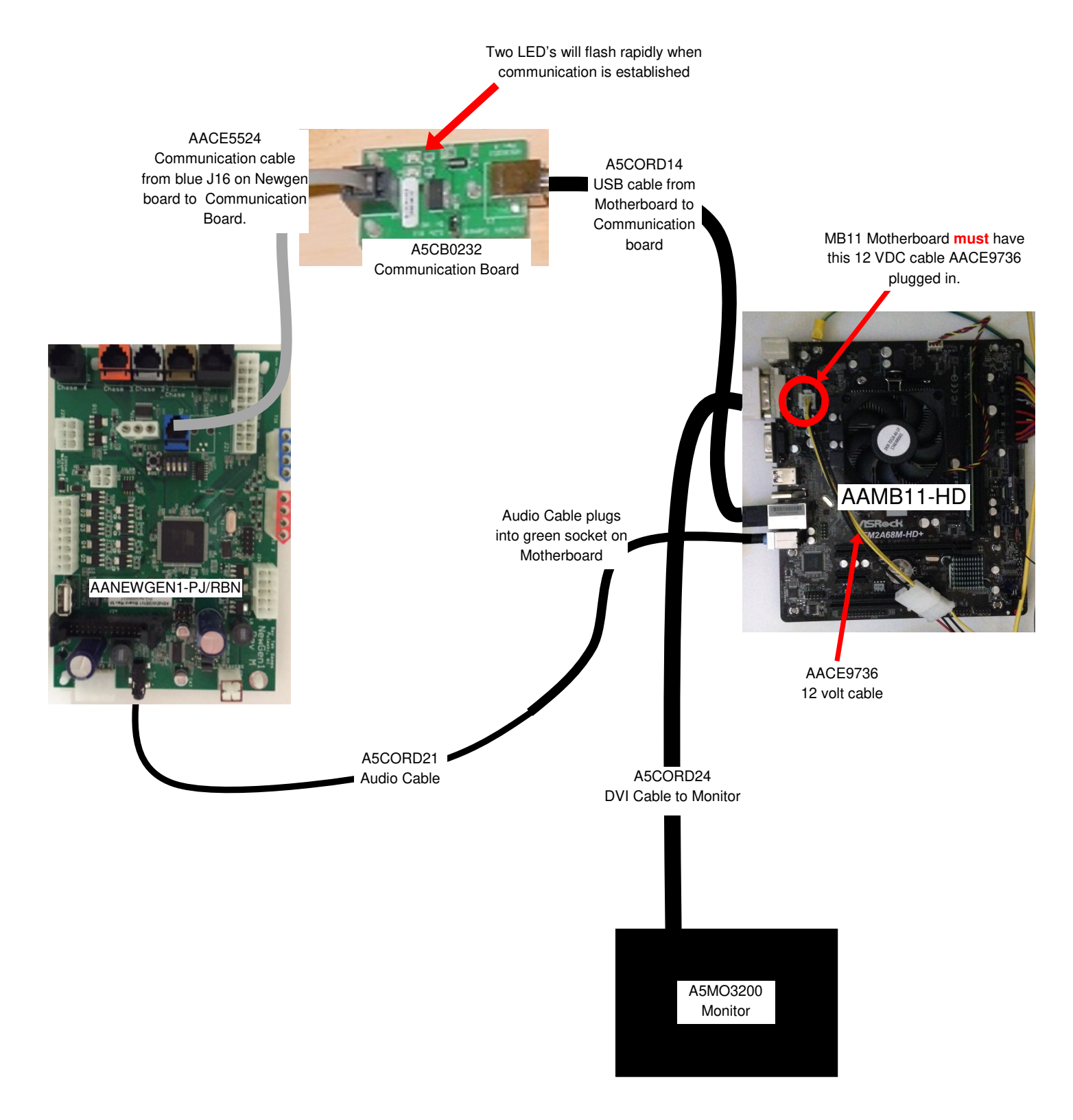

### Quick Drop Motherboard Communication Wiring Diagram on MB9 games manufactured before 2/5/18

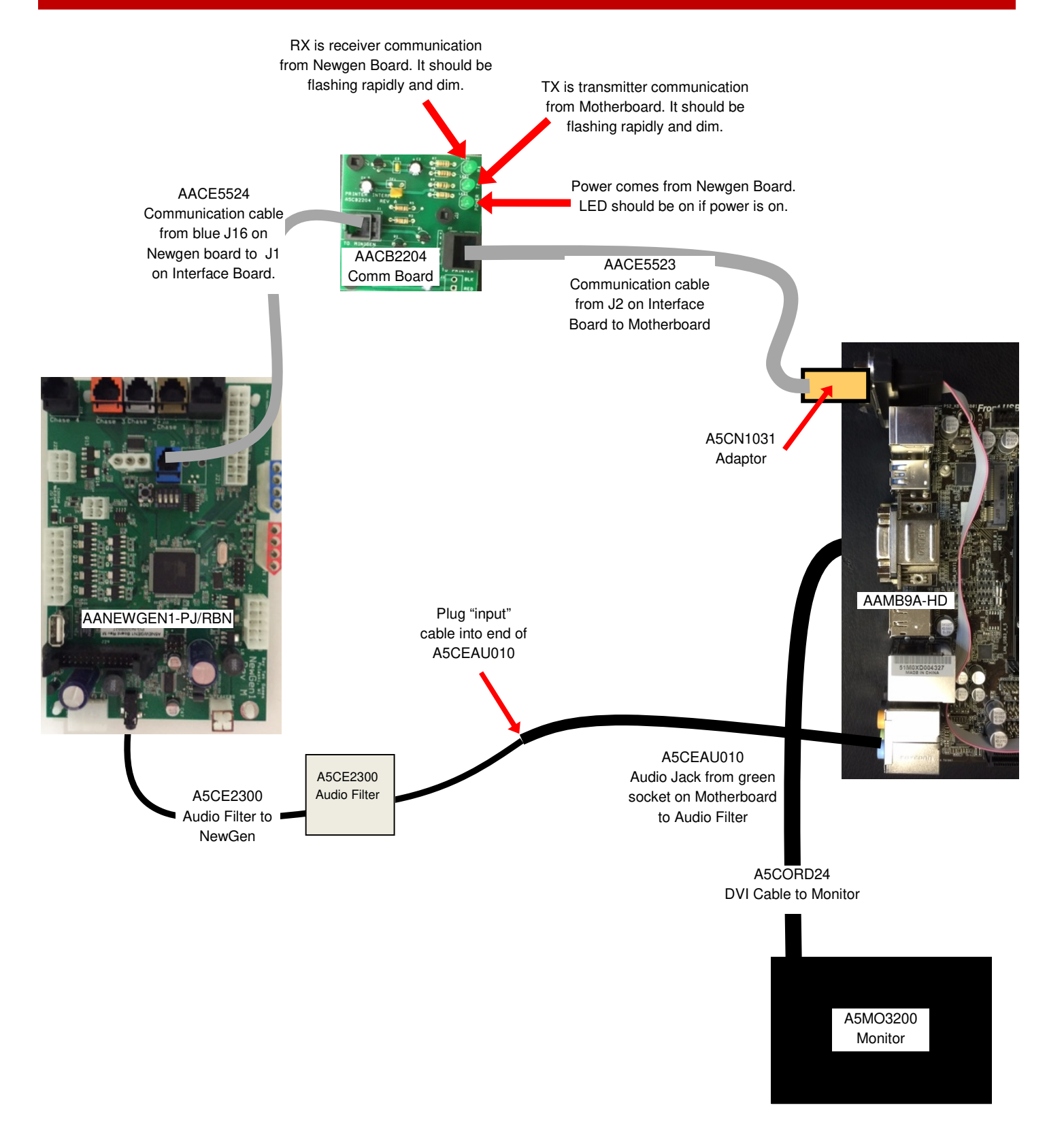

## AC IN, POWER SUPPLY WIRING DIAGRAM

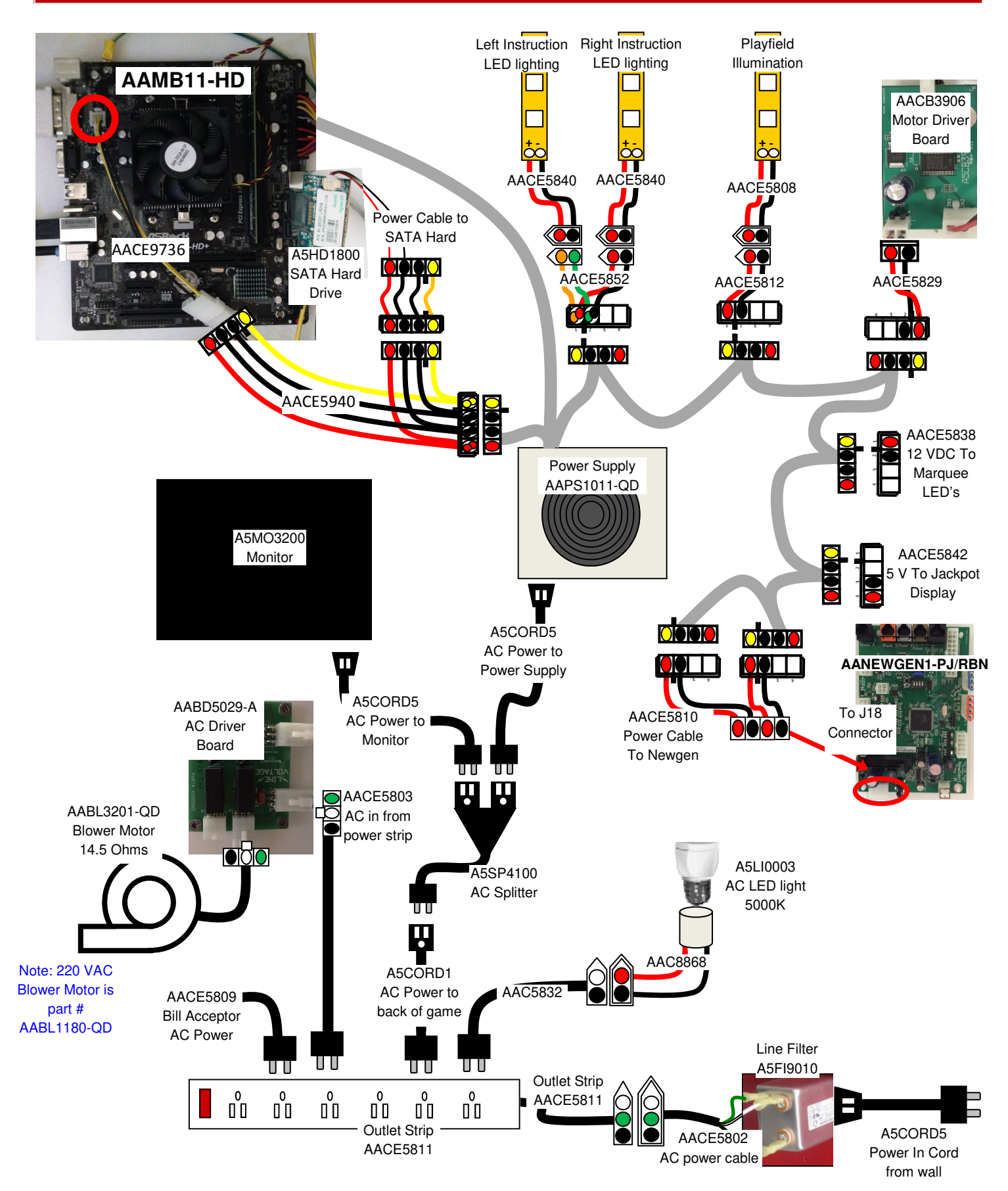

#### **JACKPOT DISPLAY, SPEAKER, CAROUSEL MOTOR & BALL DROP SOLENOID**

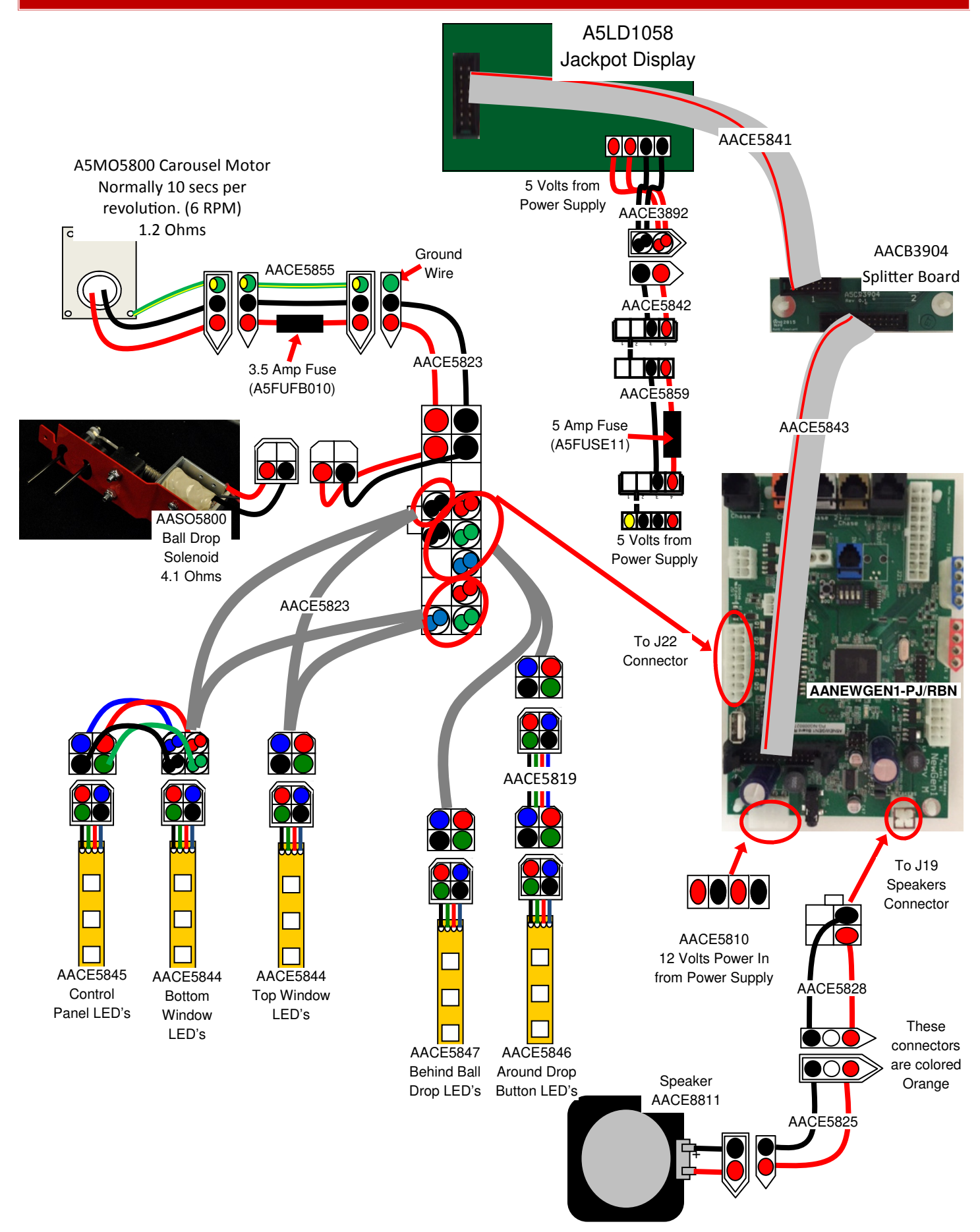

### **SENSORS & AUGER MOTOR WIRING DIAGRAM**

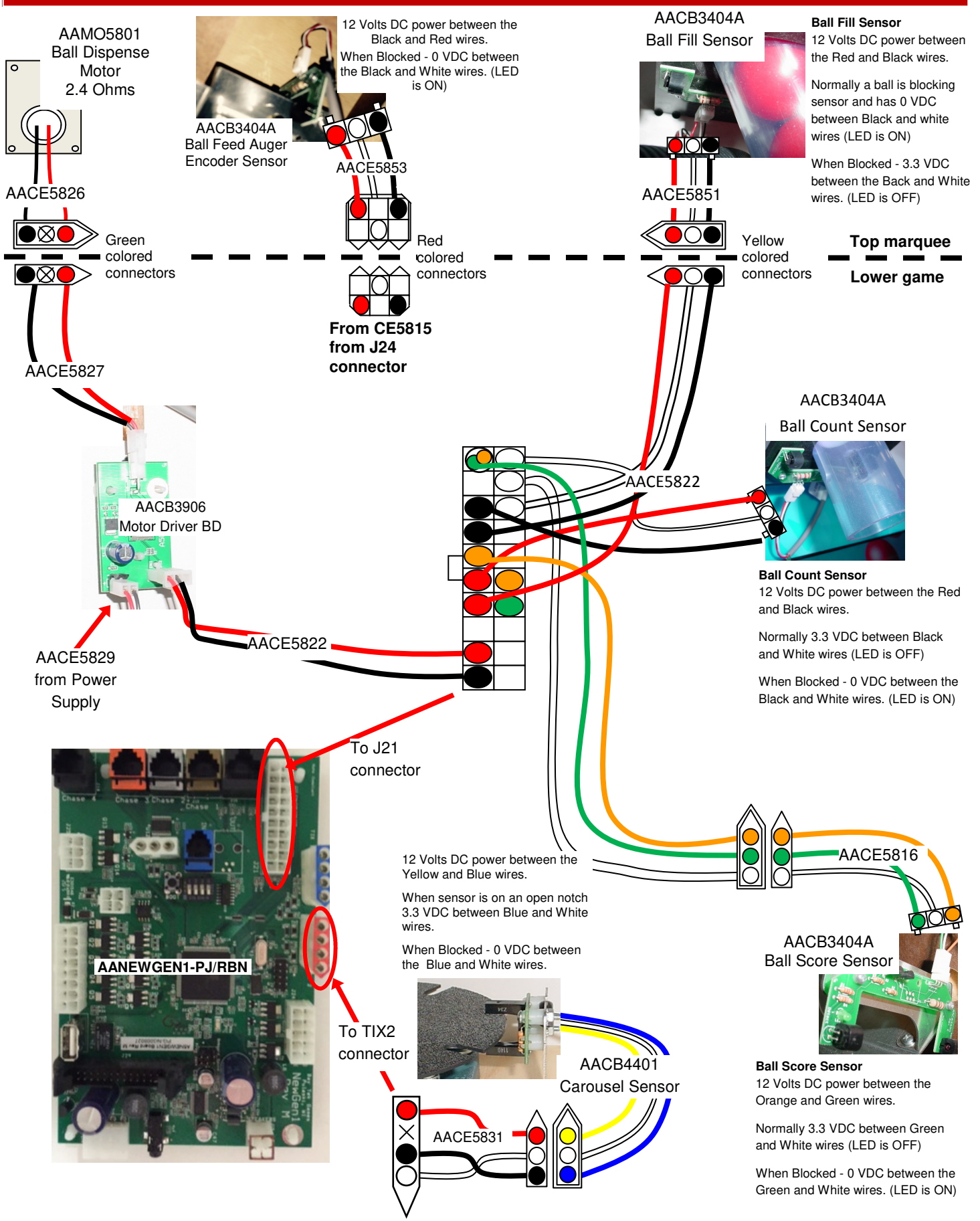

#### COUNTERS, MENU BUTTONS, BALL DROP BUTTON, AUGER SENSOR, & BLOWER SIGNAL WIRING DIAGRAM

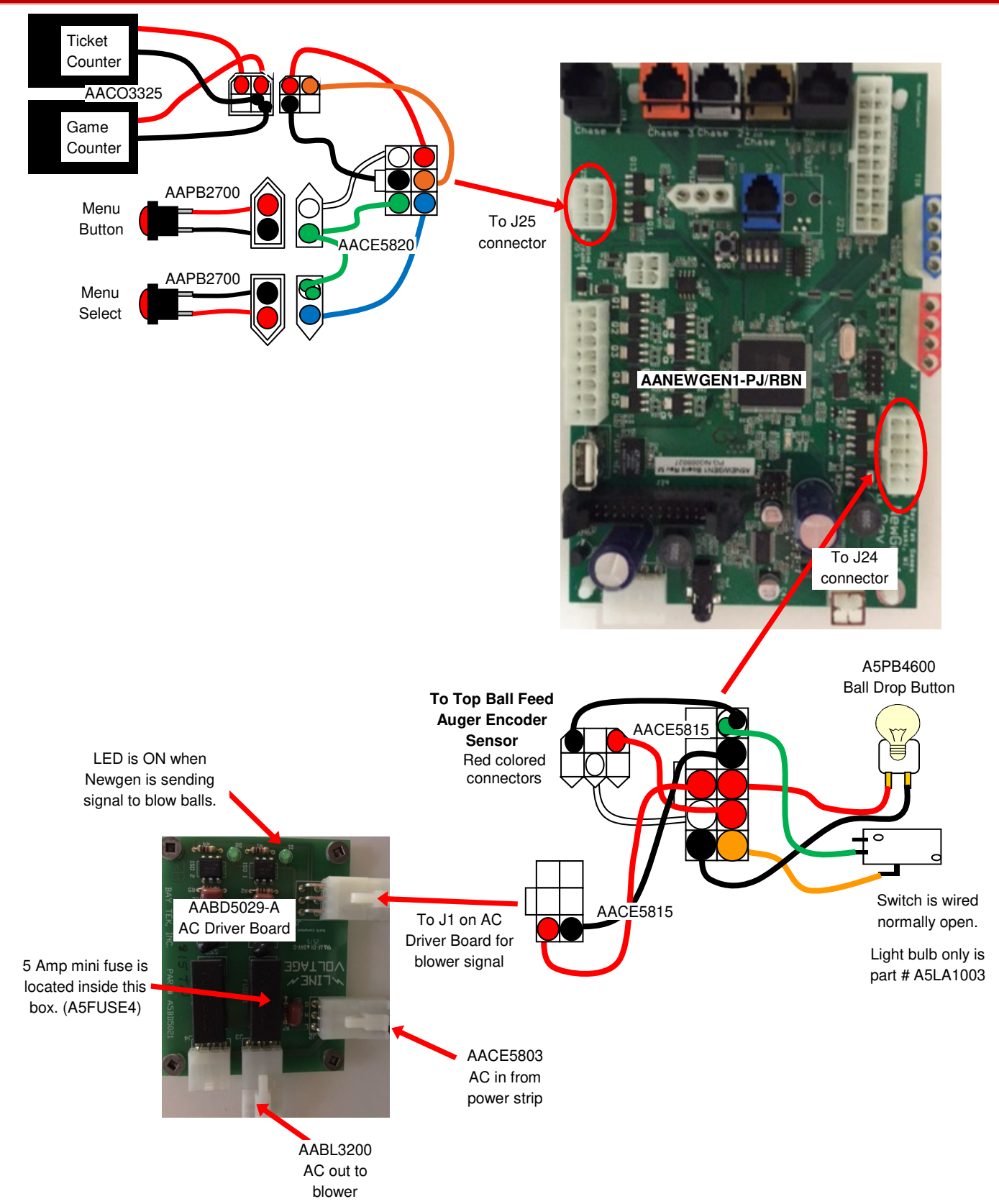

#### MARQUEE LIGHTING, COIN MECH, & TICKET DISPENSER WIRING DIAGRAM

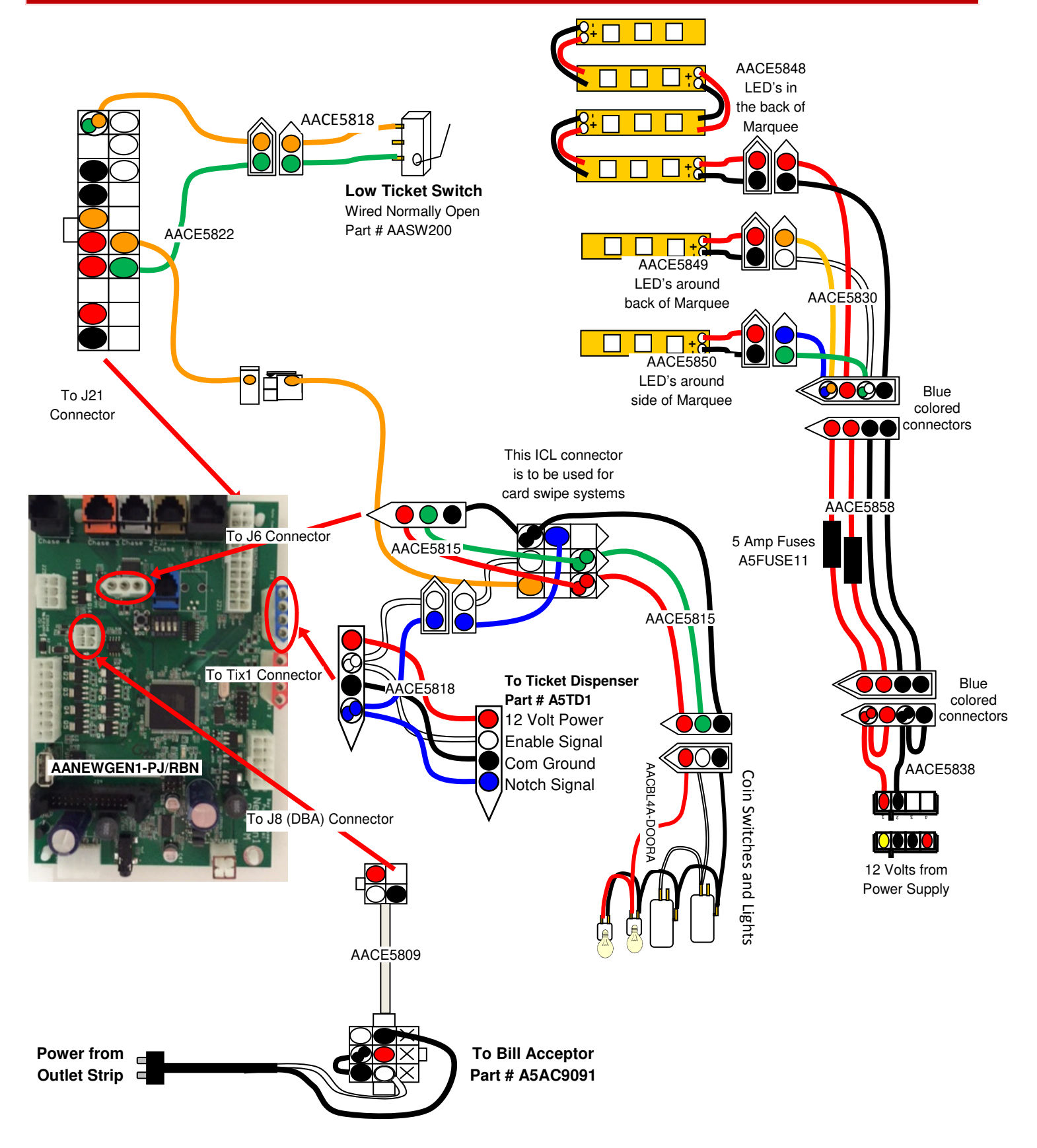

## **TROUBLESHOOTING GUIDE**

#### Troubleshooting Strategy

Use common sense and a systematic method of troubleshooting to determine the exact problem, probable cause and remedy. Use the process of elimination to find the faulty component. Always check for the simple and obvious causes first such as unplugged, loose or broken wires and bad sensors, bent, pinched, stuck or jammed components.

| Troubleshooting Chart                                         |                                                        |                                                                                                    |  |  |
|---------------------------------------------------------------|--------------------------------------------------------|----------------------------------------------------------------------------------------------------|--|--|
| Problem                                                       | Probable Cause                                         | Remedy                                                                                                    |  |  |
| No power to the game<br>No lights on at all                   | Unplugged.<br>Circuit breaker tripped.                 | Check wall outlet.<br>Reset power strip breaker switch or building<br>circuit breaker.                                                             |  |  |
|                                                               | Line Filter Faulty.<br>Power strip faulty.             | Replace Line Filter. Part # A5FI9010<br>Change plug position, replace power strip if a<br>section does not work. Cable # CE5811                    |  |  |
|                                                               | Disconnected, loose or broken wires.                   | Refer to wiring diagram. Check connections<br>and reseat cables from line filter to outlet strip.<br>Cables # CE5802 & CE5811                      |  |  |
| Monitor is on.<br>But Power Supply not ON                     | Power supply unplugged.<br>Rocker Switch.              | Insure power supply is plugged into power strip<br>Make sure rocker switch is<br>set ON.                                                           |  |  |
| Bill Acceptor will cycle.<br>AC light in bottom of game is on | Disconnected, loose or broken power in wires.          | Check power connections from outlet strip to power supply. A5CORD1, A5SP4100 & A5CORD5                                                             |  |  |
|                                                               | Power supply shutting down because of 12 V overload.   | See power supply diagnostics to isolate bad component. A bad motor or 12 volt short would cause this.                                              |  |  |
|                                                               | Faulty power supply.                                   | See Power Supply Diagnostic below.                                                                                                    |  |  |
| Dollar Bill Acceptor not<br>functioning                       | Check for power to Bill Acceptor.                      | Acceptor should cycle stacker at game power up. If not, check cable connections.                                                                   |  |  |
| Ensure Bill Acceptor is set to<br>"Always Enable"             | Dirt or debris in acceptor slot.                       | Refer to "How to Clean Bill Acceptor" Or clean with bill reader cleaning card. (A5CC9000)                                                          |  |  |
| Model # AE 2451 U5E<br>Part # A5AC9091                        | Ensure acceptor dipswitch<br>is set to "Always Enable" | There are dips on the side of the bill acceptor.<br>Set to "Always Enable" (Not harness enable)                                                    |  |  |
|                                                               | Pinched, broken, or disconnected wiring.               | Check wiring from bill acceptor to I/O Newgen<br>Board. AACE5809 Repair or replace wiring<br>harness. Make sure wires are secure in<br>connectors. |  |  |
|                                                               | Bill acceptor problem.<br>Part # A5AC9091              | Refer to troubleshooting section of dollar bill acceptor manual included with this game or the diagnostics label of the back of the unit.          |  |  |

## **TROUBLESHOOTING GUIDE**

| Problem                                                               | Probable Cause                                                                | Remedy                                                                                                    |
|-----------------------------------------------------------------------|-------------------------------------------------------------------------------|----------------------------------------------------------------------------------------------------|
| LED lighting<br>inside cabinet<br>left and right<br>instruction       | LED's receive 12 Volts DC from power supply.                                  | Check for proper connection and reseat cables from power supply to LED strip. Refer to wiring diagram. Cables # CE5840 and CE5852                              |
| panels not<br>working                                                 | Faulty LED light.                                                             | Swap the 2 light strips left to right to identify a faulty LED strip. Replace as needed. Part # AACE5840                                                       |
| LED lighting<br>inside cabinet<br>playfield not                       | LED's receive 12 Volts DC from power supply.                                  | Check for proper connection and reseat cables from power supply to LED lights. Refer to wiring diagram. Cables # CE5808 and CE5812                             |
| working                                                               | Faulty LED light.                                                             | Replace LED Light. Part # AACE5808                                                                                                    |
| Upper marquee<br>sign LED's not<br>working                            | LED's receive 12 Volts DC from power supply.                                  | Check for proper connection and reseat cables from<br>power supply to LED lights. Refer to wiring diagram.<br>Cables # CE5838, CE5830, CE5850, CE5849 & CE5848 |
| There are 3 sets of<br>LED lights inside<br>the upper marquee<br>sign | Faulty LED light.<br><b>Refer to "How to Change</b><br>LED Lights in Marquee" | Swap connectors with one of the other two LED's to identify a faulty LED strip. Replace LED Light. Part # AACE5850, AACE5849 and AACE5848                      |
| Control Panel<br>LED's not<br>working                                 | LED's receive signals from<br>I/O Newgen Board.                               | Check for proper connection and reseat cables from<br>I/O Newgen Board to LED lights. Refer to wiring diagram<br>Cables # CE5823 and CE5845                    |
|                                                                       | Faulty LED light.                                                             | Swap connectors with another LED to identify a faulty LED strip. Replace LED Light. Part # AACE5845                                                            |
| Top or Bottom<br>Window LED's                                         | LED's receive signals from<br>I/O Newgen Board.                               | Check for proper connection and reseat cables from<br>I/O Newgen Board to LED lights. Refer to wiring diagram<br>Cables # CE5823 and CE5844                    |
| not working                                                           | Faulty LED light.                                                             | Swap connectors with another LED to identify a faulty LED strip. Replace LED Light. Part # AACE5844                                                            |
| LED's behind<br>ball drop not                                         | LED's receive signals from<br>I/O Newgen Board.                               | Check for proper connection and reseat cables from<br>I/O Newgen Board to LED lights. Refer to wiring diagram<br>Cables # CE5823 and CE5847                    |
| working                                                               | Faulty LED light.                                                             | Swap connectors with another LED to identify a faulty LED strip. Replace LED Light. Part # AACE5847                                                            |
| LED's around<br>drop button not<br>working                            | LED's receive signals from I/O Newgen Board.                                  | Check for proper connection and reseat cables from I/O Newgen Board to LED lights. Refer to wiring diagram Cables # CE5823, CE5819 and CE5846                  |
|                                                                       | Faulty LED light.                                                             | Swap connectors with another LED to identify a faulty LED strip. Replace LED Light. Part # AACE5846                                                            |

|                                                                                             |                            | TR                                                                                                    | OUBLES                                |                                                                                                    | 100                                                                                                    | TING GUIDE                                                                                                    |  |
|---------------------------------------------------------------------------------------------|----------------------------|----------------------------------------------------------------------------------------------------|---------------------------------------|----------------------------------------------------------------------------------------------------|----------------------------------------------------------------------------------------------------|----------------------------------------------------------------------------------------------------|--|
| Probler                                                                                     | n                          |                                                                                                    | Probable Cause                        | ;                                                                                                    |                                                                                                    | Remedy                                                                                                    |  |
| Light inside d<br>button not<br>working                                                     | lrop                       | Light r<br>I/O Ne                                                                                                    | eceive signals from<br>wgen Board     | m Check for proper connection and reseat cables from I/O Newgen Board to lights. Refer to wiring diagram |                                                                                                    | or proper connection and reseat cables from<br>gen Board to lights. Refer to wiring diagram<br># CE5815                   |  |
| Light should be<br>on during attract<br>flashing when ga<br>is playing                      | solid<br>t, and<br>ame     | Faulty                                                                                                    | light bulb                            |                                                                                                    | Replace                                                                                                    | light bulb. Part # AALA1003                                                                                               |  |
| Meters does n<br>Game meter will c                                                          | <b>iot wc</b><br>lick at t | ork<br>the end of                                                                                                    | Ensure correct n<br>tickets are being | Ensure correct number of tickets are being dispensed                                                     |                                                                                                    | Check ticket values in menu. Refer to Tickets not dispensing troubleshooting section.                                     |  |
| the game.<br>Ticket meter will c<br>come out of game<br>"seen" by dispense                  | lick as<br>and no<br>er.   | tickets<br>otch is                                                                                                    | Disconnected, loose or broken wires.  |                                                                                                    | e or                                                                                                    | Refer to wiring diagram. Check connections and reseat cables from meters to I/O Newgen Board Cables # CE5820 and AACO3320 |  |
|                                                                                             |                            |                                                                                                    | Faulty counter.                       |                                                                                                    |                                                                                                    | Replace counter. AACO3320                                                                                                 |  |
| Menu Buttons                                                                                | s do                       | Swap o<br>buttons                                                                                                    | connectors at the 2<br>S.             |                                                                                                    | Replace                                                                                                    | button if problem stays with button. AAPB2700                                                                             |  |
| not work. Pinche<br>disconr                                                                 |                            | d, broken, or Inspe<br>nected wiring Cheo<br>Boar                                                                                                    |                                       | Inspect<br>Check c<br>Board. (                                                                           | nspect crimp to ensure good connection.<br>Check connections from menu buttons to I/O Newgen<br>Board. Check cables # AAPB2700, CE5820 |                                                                                                    |  |
| Faulty communication<br>between motherboard an<br>I/O Newgen Board.                         |                            | communication<br>en motherboard and<br>wgen Board.                                                                                                    |                                       | Refer to Communication Error Troubleshooting section Communication Error!                                |                                                                                                    |                                                                                                    |  |
|                                                                                             |                            | Faulty                                                                                                    | I/O Newgen board.                     |                                                                                                    | Replace                                                                                                    | I/O Newgen Board. Part # AANEWGEN1-PJ/RBN                                                                                 |  |
| Low Tickoto                                                                                 | Tick                       | ets are e                                                                                                    | empty in ticket tray                  | L<br>S'                                                                                                  | oad ticke<br>witch wire                                                                                                    | ets into tray. Ensure tickets hold down micro<br>e.                                                                       |  |
| message on<br>monitor                                                                       | Faul<br>loos               | ty cable<br>e or brol                                                                                                    | . Disconnected,<br>ken wires.         | C<br>b                                                                                                   | heck cor<br>oard. Che                                                                                                    | nectors from low ticket switches to Newgen<br>eck for continuity. Cables # CE5818 or CE5822                               |  |
|                                                                                             | Faul                       | ty low tie                                                                                                    | cket switch.                          | Ir                                                                                                    | nspect sw                                                                                                    | itch and replace if needed. (AASW200)                                                                                     |  |
|                                                                                             | Faul                       | ty I/O N                                                                                                    | ewgen Board.                          | R                                                                                                    | Replace I/                                                                                                    | O Newgen Board. Part # AANEWGEN1-PJ/RBN                                                                                   |  |
| Game not coil                                                                               | ning נ<br>Mada             | <b>JD</b>                                                                                                    | Look for communic                     | ook for communication error Refer                                                                        |                                                                                                    | Refer to Communication Error Troubleshooting section.                                                                     |  |
| diagnostics on, then exit<br>menu) to see if Credits<br>Increment when coin is<br>inserted. |                            | Sound<br>ggered. Check coin switches—both should be wired<br>normally open. If one switch is "closed" the ot<br>will not work either. Check wiring to I/O Newg<br>Board. (AACBL4A-DOORA, AACE5815) |                                       |                                                                                                    |                                                                                                    |                                                                                                    |  |
|                                                                                             |                            |                                                                                                    | Game set to large a credits per game. | am                                                                                                    | ount of                                                                                                    | Check Game Setup Menu. Ensure Credits is set to proper value.                                                             |  |
|                                                                                             |                            |                                                                                                    | Faulty I/O Newgen Board.              |                                                                                                    | oard.                                                                                                    | Ensure 3.3 volts on coin switch green and black<br>wires. Replace I/O Newgen Board if needed.<br>Part # AANEWGEN1-PJ/RBN  |  |

## **TROUBLESHOOTING GUIDE**

| Proble                                               | m F                                                                                                    | robable Cause                                                                                                    | Remedy                                                                                                    |
|------------------------------------------------------|----------------------------------------------------------------------------------------------------|----------------------------------------------------------------------------------------------------|----------------------------------------------------------------------------------------------------|
| Tickets do                                           |                                                                                                    | Opto Sensor on ticket dispenser dirty.                                                                                                    | Blow dust from sensor and clean with isopropyl alcohol.                                                                                                    |
| or Wrong<br>amount                                   | Tickets on monitor does                                                                                            | Faulty ticket dispenser.                                                                                                    | Replace with working dispenser to isolate the problem. (A5TD1)                                                                                                    |
| aispensea.                                           | <b>not</b> match<br>tickets coming<br>out of game.                                                                 | Notch on tickets cut too<br>shallow.                                                                                                    | Flip tickets and load upside-down to have large cut notch toward opto sensor.                                                                                          |
| Check for<br>the correct                             |                                                                                                    | Faulty cable. Disconnected loose or broken wires.                                                                                                    | , Check connectors from ticket dispensers to I/O<br>Newgen board. Check for continuity. AACE5818                                                                       |
| amount of<br>tickets<br>showing on                   |                                                                                                    | Faulty I/O Newgen Board.                                                                                                    | Replace I/O Newgen Board.<br>Part # AANEWGEN1-PJ/RBN                                                                                                    |
| monitor                                              | Tickets on<br>monitor does<br>match tickets<br>coming out of<br>game.                                              | Settings in Menu are incorrect.                                                                                                    | Enter Menu and check certain areas:<br>Display Payout set to Tickets<br>Divide Tickets by 2 set to False<br>Fixed tickets set to Disabled                              |
| Monitor<br>not<br>working.                           | Screen shows<br>"No Signal<br>Input"<br>Note: Monitor<br>must be plugger<br>in for mother-<br>board to boot<br>up. | Monitor DVI cable unplue<br>Small power connector of<br>Large power connector of<br>Faulty or loose RAM<br>Faulty power supply - Re<br>Faulty motherboard - Re | gged. Part # A5CORD24<br>unplugged on motherboard<br>unplugged on motherboard<br>efer to Power Supply diagnostic section<br>eplace faulty board. (AAMB11-HD)           |
| Power<br>down, wait<br><b>5 minutes</b><br>and power | Screen has<br>nothing at all on<br>power up.                                                                       | Power cable<br>unplugged from<br>Monitor.<br>Faulty monitor.                                                                                                   | Ensure power is plugged into back of monitor,<br>down to power strip. There are multiple power<br>cords. A5CORD5, A5SP4100, and A5CORD1<br>Replace monitor. (A5MO3200) |
| up again.                                            | Error on screen<br>at power up.<br>Re-Boot game<br>to see if problen<br>still exists.                              | Display shows<br>"Kernel panic –<br>unable to mount root"<br>Display stuck on<br>"ASRock UEFI Setup<br>Utility"                                                | Faulty or loose RAM, faulty software, or faulty motherboard<br>No SATA drive in motherboard.<br>Check for power connector                                              |

|                                                                                       |                        | TRC                                                                                                    | UBLESH                                                                                                    | 00                                                                                                    | TING GUIDE                                                                                                    |  |  |
|---------------------------------------------------------------------------------------|------------------------|----------------------------------------------------------------------------------------------------|----------------------------------------------------------------------------------------------------|----------------------------------------------------------------------------------------------------|----------------------------------------------------------------------------------------------------|--|--|
| Probler                                                                               | n                      | F                                                                                                    | Probable Cause                                                                                                    |                                                                                                    | Remedy                                                                                                    |  |  |
| Carousel Mot<br>not turning<br>Motor should tu                                        | or<br>rn all           | Check fo<br>motor. It                                                                                           | or DC voltage to the should be 8-12 VDC                                                                                            | The voltage sent to motor will vary to keep the motor<br>at 6RPMs. If voltage is present and the motor does<br>turn, replace motor. A5MO5800. |                                                                                                    |  |  |
| the time Pi<br>dis                                                                    |                        | Pinched, broken, or<br>disconnected wiring                                                                      |                                                                                                    | Refer<br>motor<br>Chec                                                                                                    | Refer to wiring diagram. Check from Newgen board to<br>motor. Cables AACE5823 & AACE5855.<br>Check 3.5 amp fuse inside the CE5855 cable.                                                  |  |  |
|                                                                                       |                        | Faulty I/0                                                                                                    | D Newgen Board.                                                                                                    | lf still<br>Board                                                                                                    | no voltage to the motor, Replace I/O Newgen<br>J. Part # AANEWGEN1-PJ/RBN                                                                                                    |  |  |
|                                                                                       | Vorif                  |                                                                                                    |                                                                                                    |                                                                                                    | If no change:<br>Inspect/clean or replace button. A5PB4600<br>Check wires from button to Newgen<br>Board Check for continuity on cable AACE5815<br>Replace Newgen Board, AANEWGEN1-PJ/BBN |  |  |
|                                                                                       | "Drop Button"<br>works |                                                                                                    | press button as "Button<br>Input" changes.                                                                                         |                                                                                                    | If input changes, Verify balls are in the tube.<br>Solenoid is not working correctly.<br>Refer to "How to Replace Ball Drop Solenoid"                                                     |  |  |
| Balls<br>Not<br>Dropping                                                              |                        | for instructions on how to access solenoid.<br>Check wires from ball drop solenoid to<br>Newgen Board. AACE5823 |                                                                                                    |                                                                                                    |                                                                                                    |  |  |
|                                                                                       |                        |                                                                                                    |                                                                                                    |                                                                                                    | Inspect/clean or replace solenoid. AASO5800<br>Replace Newgen Board. AANEWGEN1-PJ/RBN                                                                                                    |  |  |
| Balls are in the tube.<br>Verify balls<br>are in the<br>tube<br>No balls in the tube. |                        | Drop button or solenoid is faulty.<br>Refer to "Verify Drop Button works" above.                                |                                                                                                    |                                                                                                    |                                                                                                    |  |  |
|                                                                                       |                        |                                                                                                    | Blower is not operating correctly. Most of the balls should be in the hopper in the top of the game. Refer to "Blower not working" |                                                                                                    |                                                                                                    |  |  |
|                                                                                       |                        |                                                                                                    |                                                                                                    |                                                                                                    | Ball Dispense Motor not operating correctly.<br>This motor fills the tube until the sensor tells it to<br>stop. Refer to "Ball Dispense Motor not working"                                |  |  |
| Balls are<br>bouncing out<br>the buckets to<br>much.                                  | of                     | Some of<br>balls bour<br>However,<br>bottom of                                                                  | the fun involved in tim<br>ncing out as in is being<br>, some customers may<br>each bucket. Please c                               | ing the<br>played<br>prefer<br>call Par                                                                                                    | balls to land in the buckets is the possibility of the<br>d.<br>a damping foam kit that can be installed in the<br>ts & Service and purchase 5 of part # A5PA5800                         |  |  |

#### **TROUBLESHOOTING GUIDE** Problem **Probable Cause** Remedy Check green If green LED is ON, then refer to AC voltage problem below LED on AC DC voltage If green LED is OFF: driver board. problem Check for disconnected, loose or broken wires from Newgen Board Blower It should be ON to AC Driver Board. Check for continuity on CE5815 cable. not when blower is running. working Check tor 12 volt DC at power on between the red and black CE5815 wires into the AC driver board. If no 12 volts - Replace Newgen Board # AANEWGEN1-PJ/RBN Balls are all in the If 12 volts ok - Replace AC Driver Board. Part # AABD5029-A bottom of the game Faulty Fuse Replace 5 Amp mini fuse on AC Driver Board. Part # A5FUSE4 There is a constant 110 Volts AC on the CE5803 into the AC Driver Board from power strip. Check for 110 Volts AC on the AABL3200 Bower Faulty cable. cable going to the blower at game power on while green LED is on. Disconnected. should AC voltage (If green LED is not on, refer to DC voltage problem above) loose or broken run at problem If no 110 Volts AC going to the blower, replace AC Driver Board, wires. power Part # AABD5029-A on. and at the Refer to "How to Access Blower" to ensure blower is not jammed. start of Refer to "How to Remove Blower" to replace the blower if faulty. every Blower Issue Part # AABL3201-QD for 110 VAC game game. Part # AABL1180-QD for 2200 VAC game Volume set to mute enabled in Enter Main Menu and verify: Main Menu or game volume/ Game Volume & Attract Volume is not zero. attract volume set to zero. Mute is set to Disabled Refer to wiring diagram. Check connections and reseat Disconnected, loose or broken No Sound audio cable from motherboard to speakers. Cables # wires. A5CEAU010, A5CE2300, CE5828, CE5825, AACE8811 Motherboard creates sound, the Unplug audio cable (A5CE2300) from motherboard, plug Verify 12 Volts DC to Audio Audio Amplifier Amplifier Boards into MP3 player or phone and see if music is amplified boards amplifies it. and comes out of speaker. If Yes - then motherboard is faulty. If No - then cable or amplifier board is faulty Faulty speaker. Replace speaker. AACE8811 Display is wired from Newgen Board to Splitter Board, up Refer to wiring diagram to Display Board Jackpot Display Check cables from power supply to the display. CE5842, 5 Volt DC power into board is not working CE3454, CE3892 Check fuse inside CE3454 cable. missing Part # A5FUSE11, 5 amp fuse Communication cable issue. Check flat ribbon cables CE5843 from Newgen Board to Pinched, broken, or Splitter Board (AACB3904), to Display Board CE5841 disconnected wiring Replace Display Board if needed. A5LD1058 Faulty display board. Refer to "How to Change Jackpot Display Board"

|                                                         | TRC                                                                                            | UBLESHOO <sup>.</sup>                                                                                                    | TING GUIDE                                                                                                    |  |  |
|---------------------------------------------------------|------------------------------------------------------------------------------------------------|----------------------------------------------------------------------------------------------------|----------------------------------------------------------------------------------------------------|--|--|
| Probler                                                 | n F                                                                                            | Probable Cause                                                                                                    | Remedy                                                                                                    |  |  |
|                                                         | Game thinks                                                                                    | The tube is full of balls.                                                                                                    | Game is operating normally. The motor will not turn if the tube is full.                                                                     |  |  |
|                                                         | the ball tube<br>is full.                                                                      | The Ball Tube Fill Sensor is dirty or faulty.                                                                                                    | Refer to "How to Access Ball Tube Fill Sensor" to clean sensor.                                                                              |  |  |
|                                                         |                                                                                                |                                                                                                    | Unplug connector from ball tube fill sensor - if<br>the top motor starts turning, this sensor is faulty.<br>Replace sensor. Part # AACB3404A |  |  |
|                                                         |                                                                                                | Faulty cable. Disconnected, loose or broken wires.                                                                                                    | Check connectors from sensor to Newgen<br>Board. Check for continuity on cables CE5851<br>and CE5822                                         |  |  |
|                                                         | Ball jammed<br>in hopper on                                                                    | Broken ball jamming motor                                                                                                    | Inspect ball hopper and remove any broken balls. It is best to replace the balls as a complete set. Part # AABA5802-P70                      |  |  |
| Top ball<br>dispense<br>motor not<br>working            | top of game.                                                                                   | Encoder Sensor is not working correctly.                                                                                                    | Clean sensor. Refer to "How to Access Top Ball<br>Dispense Motor & Sensor" Replace sensor if<br>needed. AACB3404A                            |  |  |
| Motor will turn<br>until ball tube is<br>full of balls. | Power issue<br>to top ball<br>dispense<br>motor                                                | 12 Volts DC must be present at lower right<br>connector at all times.<br>Check cable CE5829 to power supply if<br>no 12 Volts DC.                                                                                               |                                                                                                    |  |  |
|                                                         |                                                                                                | Check cable # CE5822 to Ne                                                                                                    | ewgen Board for continuity.                                                                                                    |  |  |
| Sensor is dirty<br>or defective, the<br>game will think |                                                                                                | Check connections from the top connector of this board to the ball dispe<br>motor. CE5827 and AAMO5801—Ensure the green connectors are secu                                                                                     |                                                                                                    |  |  |
| and not turn the motor.                                 |                                                                                                | Top connector will be 12 Volts DC only when top motor should be turnin<br>tube is empty. First unplug the ball tube fill sensor in the top of the tube<br>behind the large front round marquee before replacing this board. AAC |                                                                                                    |  |  |
|                                                         | Component                                                                                      | If 12 Volts DC at the motor:                                                                                                    | Replace the Ball Dispense Motor. AAMO5801                                                                                                    |  |  |
|                                                         | failure                                                                                        | If no 12 volts at the motor:                                                                                                    | Check green Molex connection at CE5827 cable                                                                                                 |  |  |
|                                                         | the ball tube fill<br>sensor in the top<br>of the tube<br>behind the large<br>front round mar- |                                                                                                    | Check connection to Motor Driver Board.<br>Replace Motor Driver Board. AACB6906                                                              |  |  |
|                                                         | quee before<br>trying these<br>suggestions.                                                    |                                                                                                    | Check cable to NewGen Board CE5822<br>Replace Newgen Board AANEWGEN1-PJ/RBN                                                                  |  |  |

|                                       | TROUBLESH                                                | DOTING GUIDE                                                                                                    |  |
|---------------------------------------|----------------------------------------------------------|----------------------------------------------------------------------------------------------------|--|
| Problem                               | Probable Cause                                           | Remedy                                                                                                    |  |
| Bad Ball Score<br>Sensor              | Check for 12 volts to sensor and 3.3 volt signal return. | There should always be 12 volts on the orange and green wires for power in.<br>Signal wires have 3.3 volts on the white and green            |  |
| Bad Ball                              | Score Sensor!                                            | wires when sensor is clear, and 0 volts when blocked.                                                                                        |  |
| Game always paying 10 tickets         | Pinched, broken, or disconnected wiring                  | Refer to wiring diagram. Check connections from sensor to Newgen Board. Cables CE5816 & CE5822                                               |  |
| per game.                             | Faulty Sensor Board.                                     | Replace Sensor Board. # AACB3404A                                                                                                    |  |
| Bad Ball Count<br>Sensor              | Check for 12 volts to sensor and 3.3 volt signal return. | There should always be 12 volts on the red and<br>black wires for power in.<br>Signal wires have 3.3 volts on the white and black            |  |
| Bad Ball C                            | ount Sensor!                                             | wires when sensor is clear, and 0 volts when blocked.                                                                                        |  |
| Player can drop<br>more than 50 balls | Pinched, broken, or<br>disconnected wiring               | Refer to wiring diagram. Check connections from sensor to Newgen Board. Cables CE5822                                                        |  |
| Ensure ball drop solenoid is working. | Faulty Sensor Board.                                     | Replace Sensor Board. # AACB3404A                                                                                                    |  |
| Bad Carousel<br>Encoder               | Check for 12 volts to sensor and 3.3 volt signal return. | There should always be 12 volts on the yellow and blue wires for power in.                                                                   |  |
| Bad Carous                            | sel Encoder!                                             | wires when sensor is clear, and 0 volts when blocked.                                                                                        |  |
| Carousel motor<br>turning very slowly | Pinched, broken, or disconnected wiring                  | Refer to wiring diagram. Check connections from<br>sensor to Newgen Board. Cables CE5831<br>Ensure the CE5831 is plugged into the red socket |  |
|                                       | Faulty Sensor Board.                                     | Replace Sensor. # AACB4401                                                                                                    |  |
| Red Top Augor                         | Ball jam in the top ball hopper                          | Remove any balls jammed in hopper.                                                                                                    |  |
| Encoder                               | Check for 12 volts to sensor and 3.3 volt signal return. | There should always be 12 volts on the red and black wires for power in.                                                                     |  |
| Bad Top Auger Encoder!                |                                                          | Signal wires have 3.3 volts on the white and black wires when sensor is clear, and 0 volts when blocked.                                     |  |
| Game does not see the top motor       | Pinched, broken, or disconnected wiring                  | Refer to wiring diagram. Check connections from sensor to Newgen Board. Cables CE5853 & CE5815                                               |  |
| turn as it should                     | Faulty Sensor Board.                                     | Replace Sensor Board. # AACB3404A                                                                                                    |  |

### **COMMUNICATION ERROR TROUBLESHOOTING**

Communication between the motherboard and the Newgen board is necessary for the game to coin up, enter the menu, and any other inputs to be processed by the game.

If the communication error is displayed, please follow the below instructions for the 2 versions of communication used by Quik Drop.

#### **Communication Error!**

Choose the diagram that matches your game and re-seat connections, replace parts as needed.

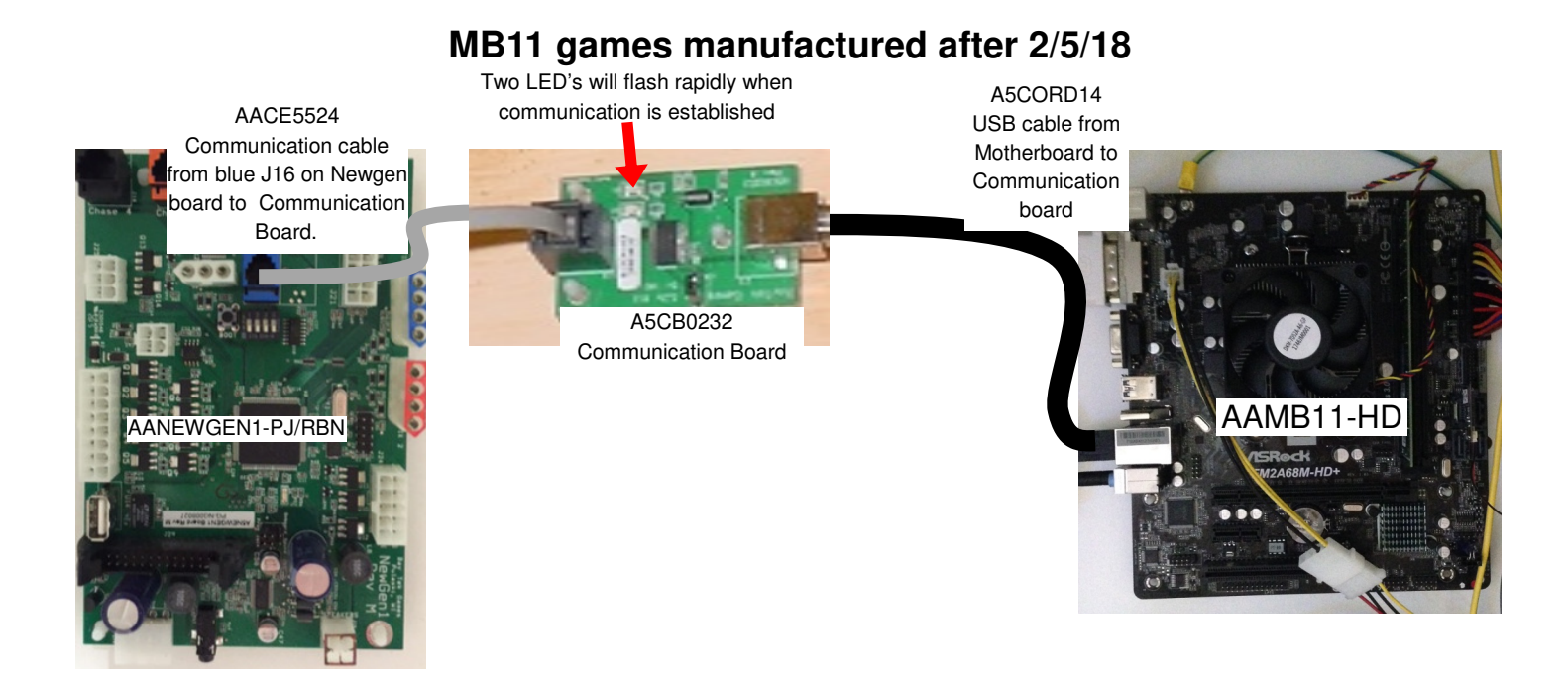

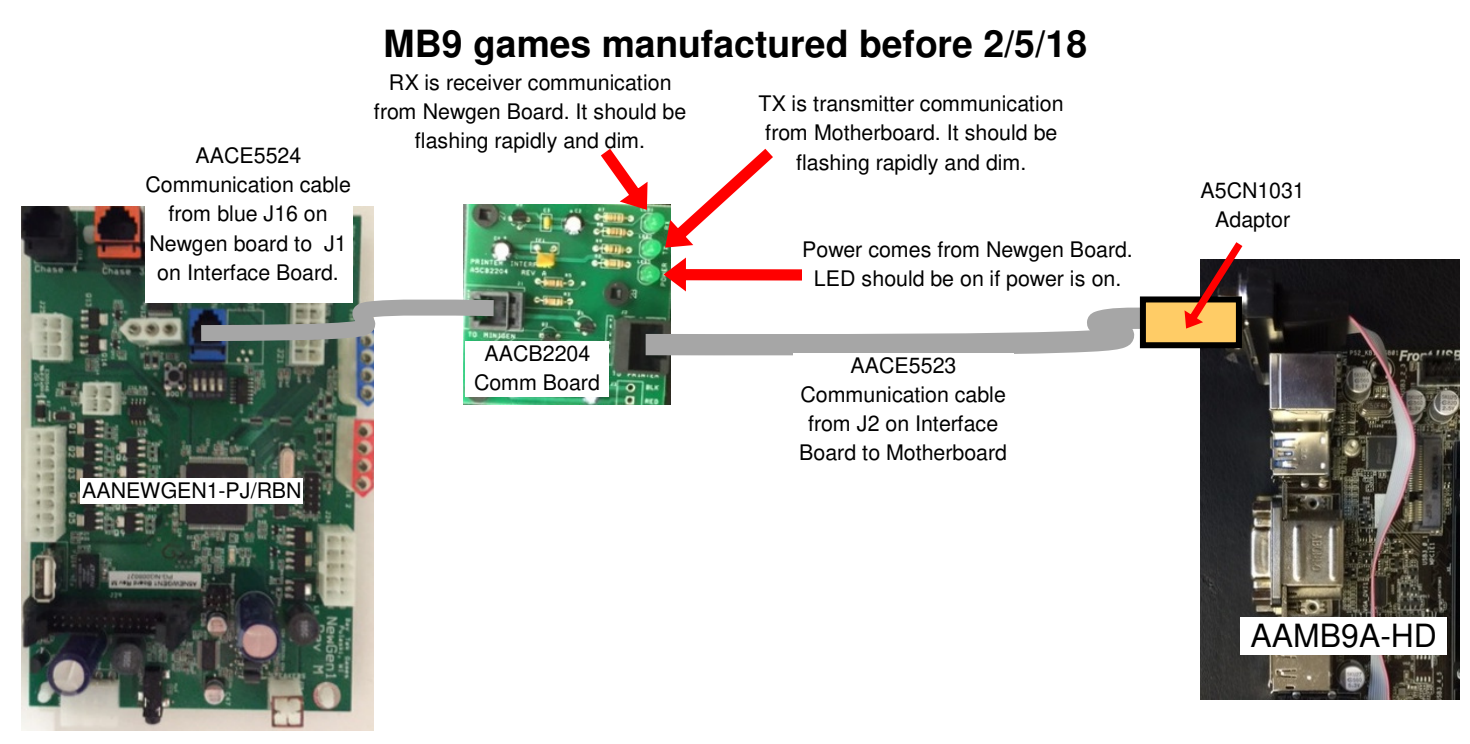

## **POWER SUPPLY DIAGNOSTICS**

- 1.) Verify AC power to game. Check power strip in front door. The rocker switch should be illuminated.
- 2.) Check connection to power supply.
- 3.) Ensure Power Supply switch is set to 115V (or 230V) (*Some model power* supplies may not have this)
- 4.) Ensure Power switch is on.
- 5.) Ensure fan is turning.
- If power supply fan is turning and there is no 12 Volt out:

Unplug all power out connectors from the Power Supply Turn on game and if it boots correctly, plug one cable in at a time until the issue is found.

Replace power supply if this board is not receiving 12 volts. (AAPS1011-QD) - If power supply fan is not turning, then continue to "Verify Power to Motherboard"

#### **Verify Power to Motherboard**

The motherboard will turn on power supply.

If your game has no 12 volts, it may be the motherboard not turning on.

Also - there may be a 12 volt short somewhere in cabinet that is not allowing the power supply to turn on.

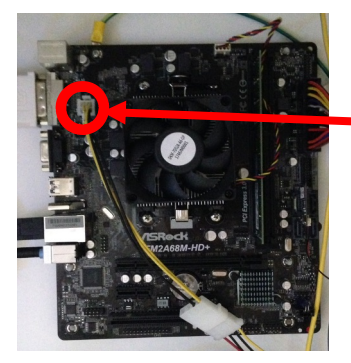

If you have an AAMB11 version motherboard

Make sure the 4 pin power connector is plugged in. (Black, Black, Yellow, Yellow)

As well as 24 pin power in connector.

#### Minimize load on power supply and isolate short

Unplug the power supply cables going to the LED lights, Newgen Board, Motor Driver Board, and Marquee. This will leave the power supply, motherboard, and monitor left plugged in together.

If power supply, motherboard, and monitor now turn on:

Plug in one component at a time to power supply to locate short.

When plugging in Newgen Board, turn game power off, then plug in Newgen Board, then turn power on.

It may be required to unplug all the outputs from the Newgen Board to isolate a bad cable from board.

If power supply still does not power on, replace power supply (AAPS1011-QD), or motherboard.

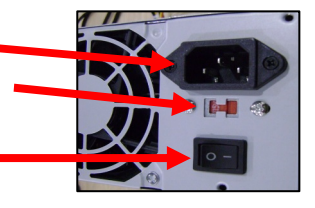

## HOW TO UPDATE SOFTWARE

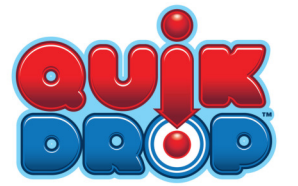

Software Update Instructions for Quik Drop BAY

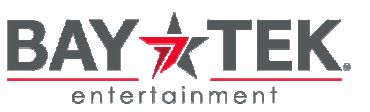

It is possible to change software in 2 different locations:

- 1.) Motherboard Software is a SATA drive
- 2.) Newgen software is a file to be uploaded via USB thumb drive

Your software update may include only one of these, or both, depending on circumstance.

Instructions:

1.) Install Motherboard Software - Unplug game from wall, or switch power strip off inside front door.

Remove old SATA drive from the motherboard. Pinch metal tab and pull straight off motherboard.

Gently install new SATA software.

Ensure the small power cable is connected the SATA drive and the other end is connected to a power supply con-

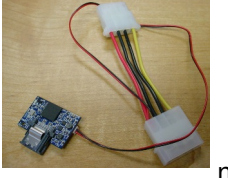

nector.

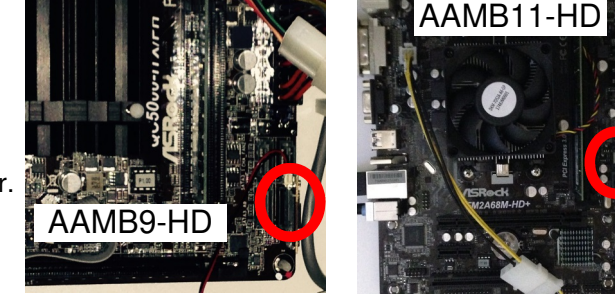

2.) Newgen Software loading - **Note: Game power must remain ON for this procedure.** Make sure game is on and running.

Insert the USB stick into the Newgen Board's USB socket.

Push the small pushbutton (labeled Boot) to load file.

**<u>NOTE</u>**: The file will load quickly; you will notice that the USB stick will flash, and the game will return to normal operating condition.

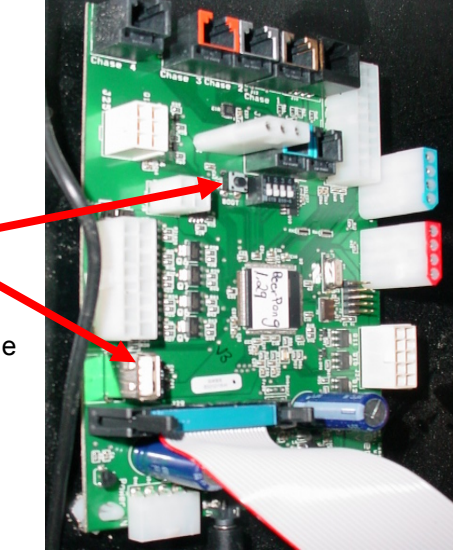

## **BILL ACCEPTOR DIAGNOSTICS**

#### Note: There are many different models and brands of Bill Acceptors that are used on redemption games. Your Bill Acceptor may differ from the unit shown. Standard DBA is MEI # AE2451-U5E Part # A5AC9091

Determine if Bill Acceptor has power:

Turn game ON—The bill acceptor should make noise as stacker cycles and green lights on outside bezel should flash.

If NO power:

Use meter to measure 110 AC voltage at cable going into Bill Acceptor from power strip.

If power is OK:

Clean Bill Acceptor path to make sure there is nothing jamming unit. Check dipswitch settings on side of acceptor.

Make sure switch #8 is OFF for Always Enable

#### ERROR CODES

Count the number of flashes on front bezel of Bill Acceptor and follow on Bill Acceptor chart for repair instructions.

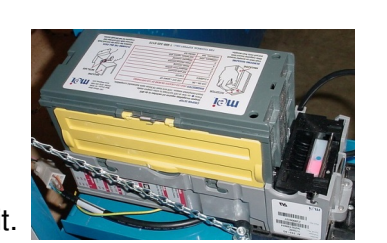

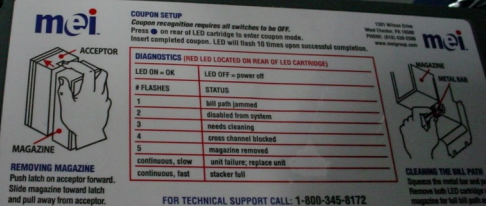

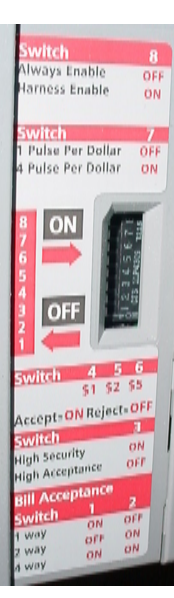

### **DIPSWITCH SETTINGS**

The Newgen Board has a bank of 4 dipswitches.

| SWITCH | DESCRIPTION                                                                             | ON | OFF |   |
|--------|-----------------------------------------------------------------------------------------|----|-----|---|
| 1      | NOT USED                                                                                |    | Х   |   |
| 2      | SAVE TICKETS/CREDITS<br>Will save tickets and credits after a<br>power off if set to ON |    | х   |   |
| 3      | NOT USED                                                                                |    | Х   |   |
| 4      | NOT USED                                                                                |    | Х   | 8 |

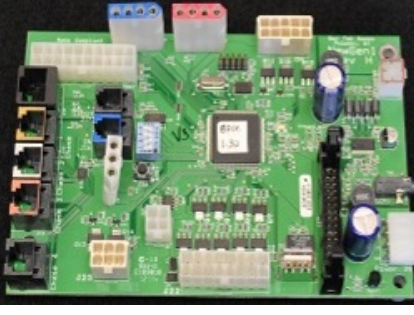

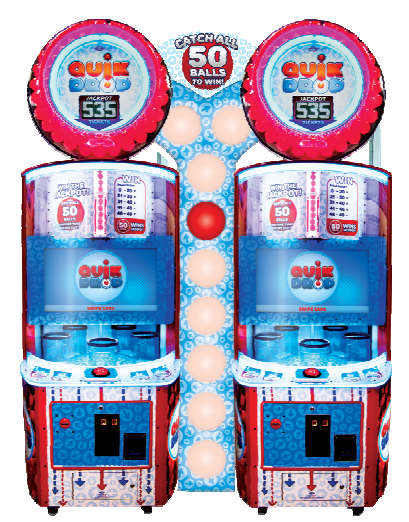

If your games have a center link console attached to 2 games:

Set both Dipswitches to OFF on the control board.

In the rare event that you have 3 Quik Drop games linked together with 2 link kits: Set one board with Dip #1 ON, #2 OFF Set the other board with Dip #1 OFF, Dip #2 ON

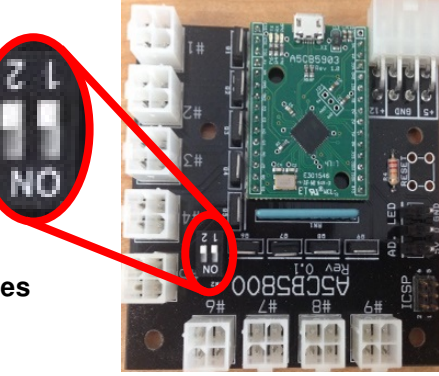

|              | PAR                              | TS LIST                                 |                                      |  |  |
|--------------|----------------------------------|-----------------------------------------|--------------------------------------|--|--|
| PART #       | DESCRIPTION                      | PART #                                  | DESCRIPTION                          |  |  |
| AABA5802-P70 | Set Of 70 Red Balls              | A5ME1878                                | Metal,3/8 Diax4"Lg Rod               |  |  |
| A5BA5801     | Ball, Red,Smooth, 3"             | A5ME5800                                | Metal, Front Corner                  |  |  |
| AABK1013     | Bracket, Pushbutton/Counters     | A5ME5801                                | Metal, Side Corner                   |  |  |
| A5BR1001     | Bearing                          | A5ME5802                                | Metal, Window Brkt                   |  |  |
| A5BR5800     | Bearing, Solenoid Guide          | A5ME5803                                | Metal, Ball Shear Plate              |  |  |
| A5CA1005     | Caster,250# Load, Swivel/Lock    | A5ME5804                                | Metal, Gear Motor Bkt                |  |  |
| A5CB1499     | Coin Box, White                  | A5ME5805                                | Metal, Solenoid Brkt                 |  |  |
| A5CH1800     | Chain,#35,88 Links Long          | A5ME5806                                | Metal, Playfield Motor Bkt           |  |  |
| A5CL1004     | Clamp, Versa Latch               | A5ME5812                                | Metal, Playfield Shaft Assy          |  |  |
| A5CL3200     | Clamp, Conn, 3/8"                | A5ME5813                                | Metal, Solenoid Link                 |  |  |
| A5CO4203     | Cover, Speaker Grill             | A5ME5814                                | Metal, Inner Window Rail Assy        |  |  |
| A5DE0042     | Decal, Menu/Volume Decal         | A5ME5815                                | Metal, Angled Ball Ramp              |  |  |
| A5DE0048     | Decal, Universal Card Link       | A5ME5816                                | Metal, Wheel Shield                  |  |  |
| A5DE5800     | Decal, Button Platform           | A5ME5817                                | Metal, Ball Counting Bracket         |  |  |
| A5DE5801     | DECAL, CONTROL Panel             | A5ME5818                                | Metal, Sensor Bracket                |  |  |
| A5DE5802     | Decal, Cab Front                 | A5ME5819                                | Metal, Solenoid Bracket              |  |  |
| A5DE5803     | Decal, Cab Front                 | A5ME5820                                | Metal, Encoder Sensor Bkt            |  |  |
| A5DE5804     | Decal, Cab Front                 | A5ME5821                                | Metal, Top Encoder Brkt              |  |  |
| A5DE5805     | Decal, Side Panel                | A5PI5801 Pin,Spring,1/8" X 2 1/2" Lg    |                                      |  |  |
| A5DE5806     | Decal, Marquee                   | A5PI5802 Pipe, Pvc Clear, Ball Release  |                                      |  |  |
| A5DE5808     | Decal, Backlit Marquee           | A5PI5803 Pipe, Pvc, Clear, Upper Loader |                                      |  |  |
| A5DE5809     | Decal, Cab Side, Left            | A5PL4200                                | Plate, Upstacker Bill Acceptor Plate |  |  |
| A5DE5810     | Decal, Cab Side, Right           | A5PL8900                                | Plate, Bill Validator Blanking Plate |  |  |
| A5DE5811     | Decal, Instruction Panel, Left   | A5RO5800                                | Rocker, Ball Release                 |  |  |
| A5DE5812     | Decal, Instruction Panel Right   | A5RVCI015                               | Rivet, 5/32x25/64 Red                |  |  |
| A5DE5813     | Decal, Wheel Ramp                | A5SP1006                                | Sprocket,#35x10 Tooth                |  |  |
| A5DE5814     | Decal, Jackpot Cover             | A5SP1801                                | Spring, Ext, W/Loop Ends             |  |  |
| A5DE5815     | Decal, Default Score Card        | A5SP5801                                | Sprocket,1"Bore,Crsel Motr,48tooth   |  |  |
| A5DE5817     | Decal, Custom Ticket Set         | A5TR5800                                | Trim, Rubber Edge                    |  |  |
| A5DE5819     | Decal, Jackpot Instruction       | A5TT4000                                | Ticket Tray                          |  |  |
| A5DE5821     | Decal, Notice Clean Sensors      | A5VF5800                                | Vacuum Form, Ring                    |  |  |
| A5DEWH010    | Decal, White                     | AAPS1011-QD                             | Power Supply                         |  |  |
| A5FC0080     | Ferrite, Suppressor              |                                         |                                      |  |  |
| A5FI9010     | Filter, Inline                   |                                         |                                      |  |  |
| A5FO5800     | Foam, .5x4x6, Auger Disp Assy    |                                         |                                      |  |  |
| A5GR5800     | Grommet, Rubber                  | <u>220 Versi</u>                        | on Game Differences                  |  |  |
| A5HO1003     | Holder, For Light Bars           | - Differen                              | t Blower. Part # AABL1180-QD         |  |  |
| A5LI0003     | Light, 9 Watt, 60w               | - Flip swit                             | ch on power supply to 220            |  |  |
| A5LK2001     | Lock, Cash Box, A05/E00 Key Code |                                         |                                      |  |  |

A5LK5002

Lock, 7/8", H95 Key Code

|               | PAR                                  | TS LIST          |                                          |  |
|---------------|--------------------------------------|------------------|------------------------------------------|--|
| PART #        | DESCRIPTION                          | PART #           | DESCRIPTION                              |  |
| A5CORD1       | Cord,Power,10'                       | AACE5851         | Cable, Ball Fill Sensor                  |  |
| A5CORD14      | Cord,3'usb R Angle, B to A Male      | AACE5852         | Cable, Ticket Bucket Light Power Jumper  |  |
| A5CORD21      | Cord, 3', 35mm Male To Male, Audio   | AACE5853         | Cable, Ball Auger Sensor Jumper          |  |
| A5CORD5       | Cord, AC Computer Cord, 6.5'         | AACE5854         | Cable, Ground Strap                      |  |
| A5SP4100      | Splitter, Power Supply Cord          | AACE5855         | Cable Assy, Motor Fuse Holder            |  |
| AACBL4A-DOORA | Cable, Door, W/ Bulbs                | AACE5856         | Cable, Ground Wire, Quick Drop           |  |
| AACE1715      | Cable, Door Ground Cable             | AACE5857         | Cable, Ground Wire, Quick Drop           |  |
| AACE3892      | Cable Assy,12 V Jumper, Display      | AACE5858         | Cable Assy, Marquee Fuse                 |  |
| AACE5523      | Cable Assy, Communication Cable      | AACE5859         | Cable Assy, 5v Fuse Jumper               |  |
| AACE5524      | Cable, Communication Cable           | AACE5940         | Cable Assy, Power Splitter               |  |
| AACE5802      | Cable, Assy, Line Filter Jumper      | AACE8811A        | Cable Assy, Speaker                      |  |
| AACE5803      | Cable, Assy, AC Driver Bd Power      | AACE8868         | Cable, Fluorescent Socket                |  |
| AACE5808      | Cable, Playfield Illumination Light  | AACE9736         | Cable Assy, Mb11 Motherboard Power       |  |
| AACE5809      | Cable, Front RGB Jump                | AATU5800-M       | Machined Blue Tub Assemblies             |  |
| AACE5810      | Cable, Assy, Mini Gen Pwr            | W5CL1002         | Clamp, Panel, Kick Plate                 |  |
| AACE5811      | Cable, Assy, Power Strip             | W5HG1025         | Hinge,16",Double Bend                    |  |
| AACE5812      | Cable, Playfield Illumination Jumper | W5HG1030         | Hinge,23",Single Bend                    |  |
| AACE5815      | Cable, Mini G To Drop Button         | W5HG1045         | Hinge, 5.75" Double Bend                 |  |
| AACE5816      | Cable, Ball Score Sensor             | W5KE5000         | Keeper, Lock                             |  |
| AACE5818      | Cable, Low Ticket                    | W5TM4003         | T-Molding, 7/8" Red                      |  |
| AACE5819      | Cable, Button Light Surround Jumper  | A5MA5800         | Game Mat For Floor In Front Of Game      |  |
| AACE5820      | Cable, Menu/Counter To Mini Gen      | A5PB4600         | Pushbutton, Jumbo Red Drop               |  |
| AACE5822      | Cable, Sensors Jumper                | AABL3201-QD      | Blower,115 Volts                         |  |
| AACE5823      | Cable Assy, Motor, Solenoid, Leds    | AABL1180-QD      | Blower,220 Volts                         |  |
| AACE5825      | Cable, Speaker Cable                 | A5MO3200         | Monitor, 32"                             |  |
| AACE5827      | Cable, Auger Motor To Motor Board    | A5MO5800         | Motor,25 RPM, Carousel                   |  |
| AACE5828      | Cable Assy, Speaker Jumper           | AASW200          | Low Ticket Switch                        |  |
| AACE5829      | Cable, Power To Auger Motor Board    | A5TD1            | Ticket Dispenser, Entropy                |  |
| AACE5830      | Cable, Marquee Light Power Jumper    | A5LD1058         | Led,Mod,7.5" X 3.75",64*32               |  |
| AACE5831      | Cable, Encoder Sensor Jumper         | AACO3325         | Counter Assy                             |  |
| AACE5832      | Cable, Ac Power To Bulb              | AAMO5801         | Motor, Top Ball Feed                     |  |
| AACE5835      | Cable, Ground Wire                   | AAPB2700         | Push Button Assembly                     |  |
| AACE5838      | Cable, Power Supply To Marquee       | AASO5800         | Solenoid, with Bracket                   |  |
| AACE5840      | Cable, L & R Instruction Led Cable   | AACB2204         | Communication Board For MB9              |  |
| AACE5841      | Cable, Display Ribbon Cable          | A5CE2300         | Audio Filter For MB9                     |  |
| AACE5842      | Cable Assy, 5v To Jackpot Display    | A5CEAU010        | Audio Cable For MB9                      |  |
| AACE5843      | Cable, Display Ribbon Cable          | A5CB0232         | Communication Board For MB11             |  |
| AACE5844      | Cable Assy, Window Led Lights        | AABD5029-A       | Bd Assy, AC Driver Board                 |  |
| AACE5845      | Cable Assy, Control Panel Led's      | AACB3404A        | Assy, Sensor                             |  |
| AACE5846      | Cable, Led Around Button             | AACB3904         | Circuit Board, Rbn Split/Dot Matrix      |  |
| AACE5847      | Cable Assy, Led Behind Ball Drop     | AACB3906         | Circuit Board, DC Motor Driver           |  |
| AACE5848      | Cable Assy, White Marq Lights        | AACB4401         | Circuit Board, Encoder Sensor With Cable |  |
| AACE5849      | Cable Assy, Red Led Marq             | AAMB11-HD        | Motherboard, Mb 11                       |  |
| AACE5850      | Cable Assy, Blue Marg Lite           | AANEWGEN1-PJ/RBN | Bd Assy, Minigen, w/Phono & Ribbon       |  |

A5CEAU010 A5CN1031

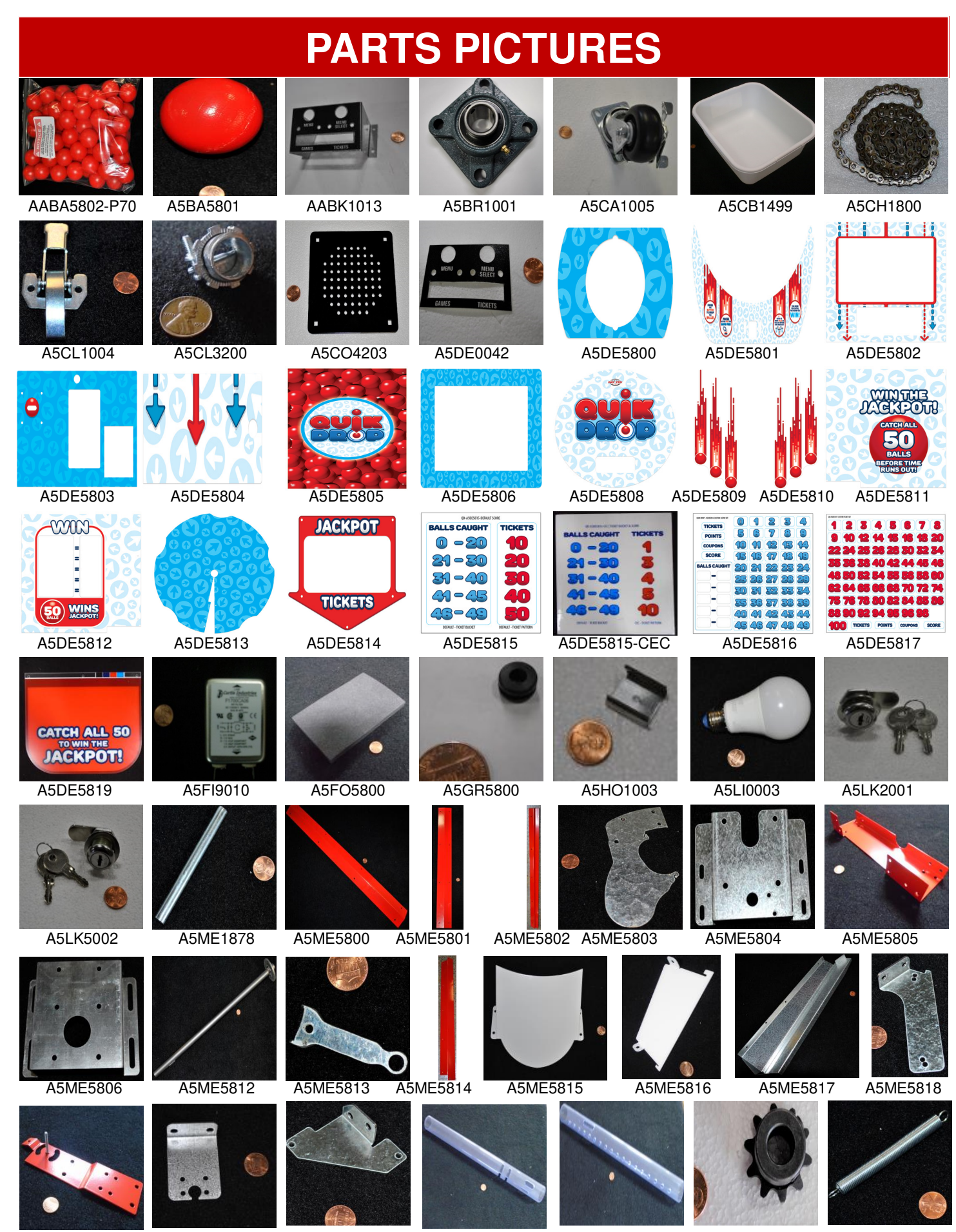

A5ME5819

- A5ME5820
- A5ME5821
- A5PI5802

2

A5PI5803

A5SP1006

A5SP1801

50

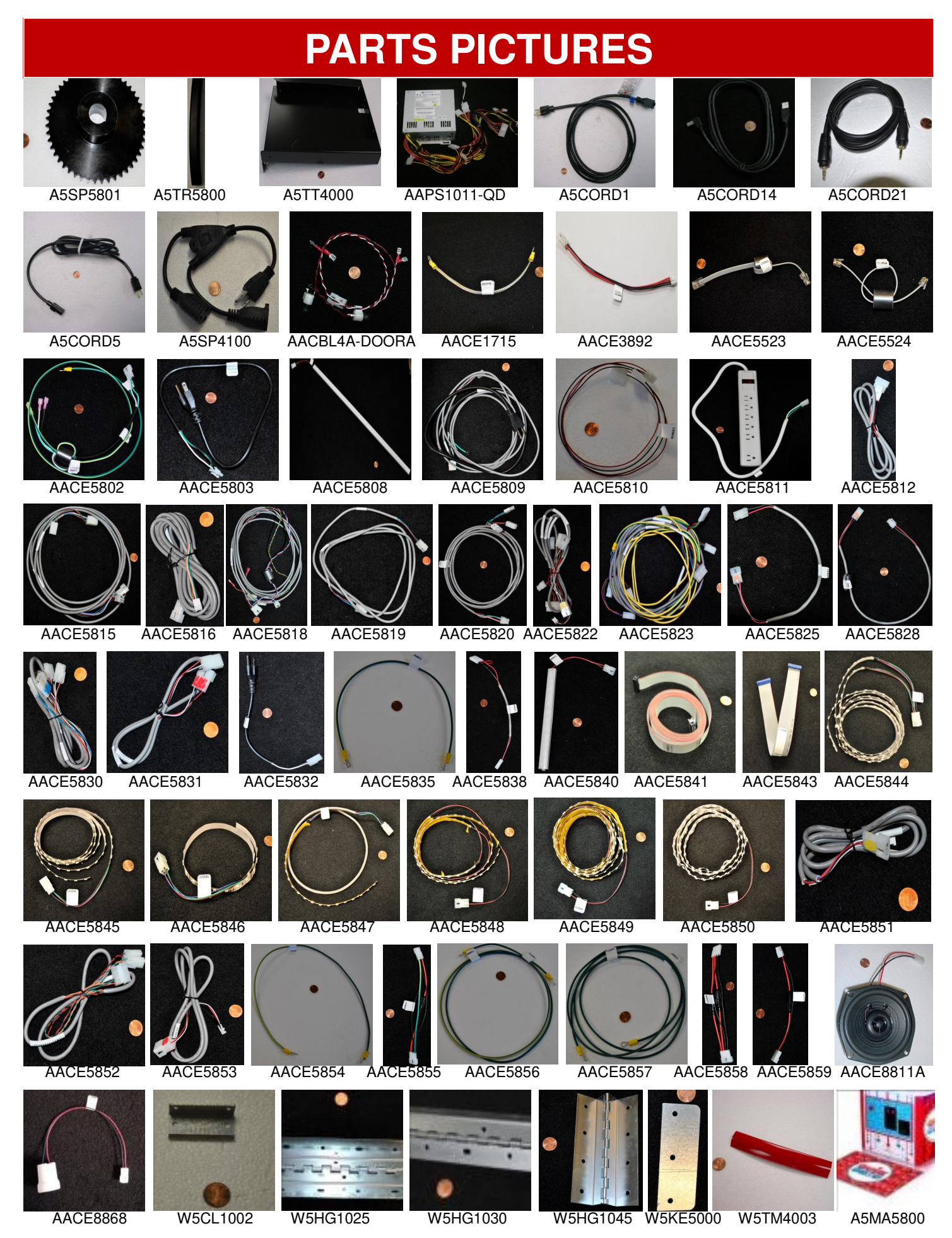

### **PARTS PICTURES**

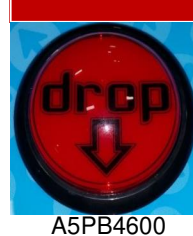

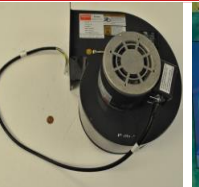

AABL3201-QD

A5MO3200

HOW TO PLAY

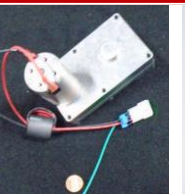

A5MO5800

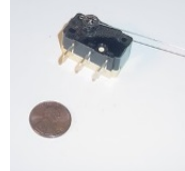

AASW200

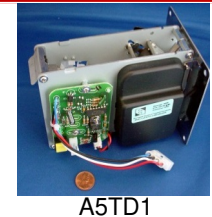

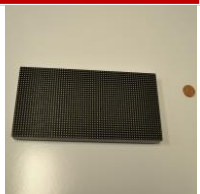

A5LD1058

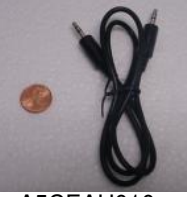

A5CEAU010

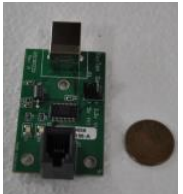

AACO3325

A5CB0232

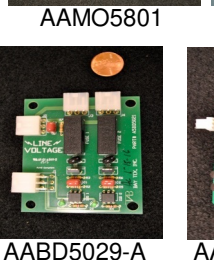

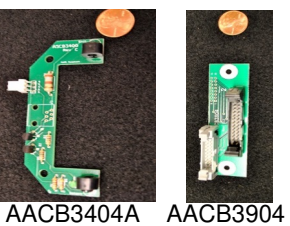

AAPB2700

AACB3906

AASO5800

AACB4401

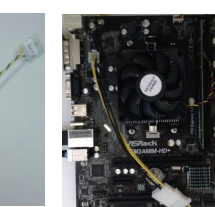

AACB2204

A5CE2300

AAMB11-HD AANEWGEN1-PJ/RBN

## **I/O AUX BOARD PINOUT**

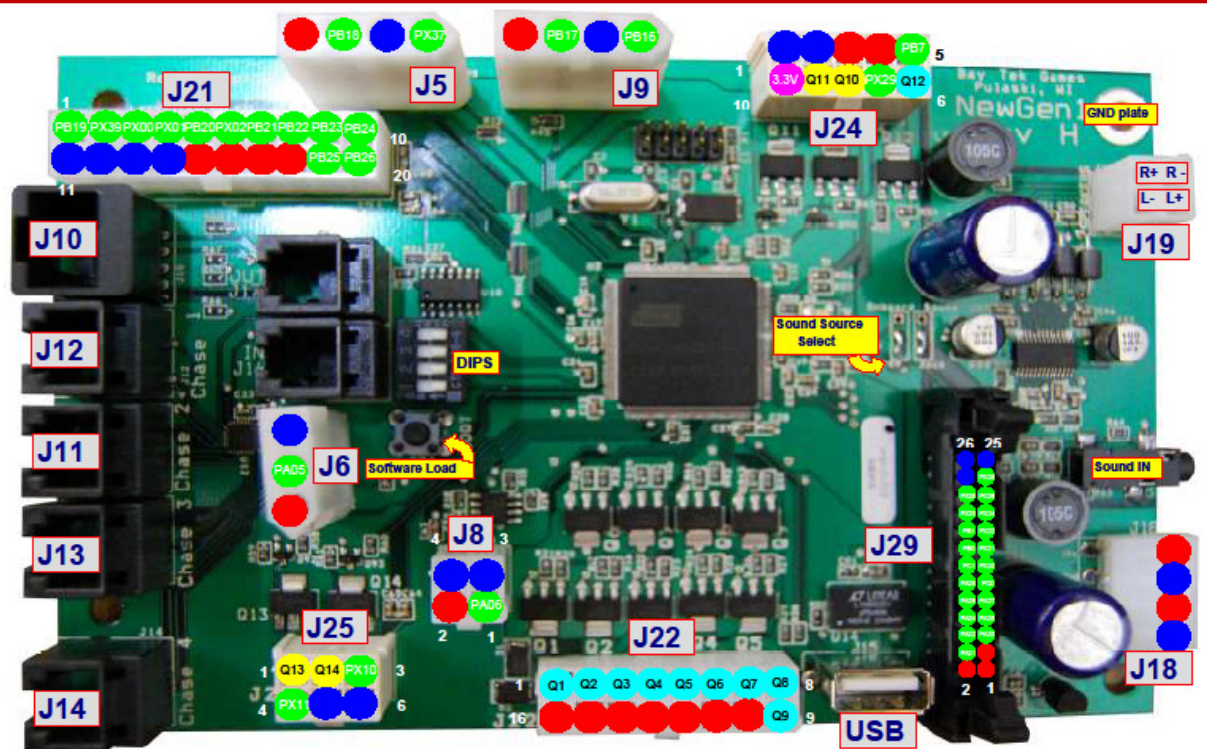

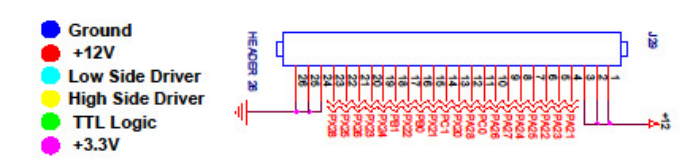

SPI Out - Display - (J10) Pin 1 & Pin 3 - +12V Pin 2 - SCLK\_BUS2 Pin 4 - SMOSI\_BUS2 Pin 5 & Pin 7 - Ground Pin 6 - SCS2\_BUS2 Pin 8 - SMISO\_BUS2

Chase Lights (J11, J12, J13, J14) Pin 1 - Chase Output Pin 2 - Chase Output Pin 3 - +12V Pin 4 - Chase Output Pin 5 - Chase Output Pin 6 - +12V

### **DECAL DIAGRAM**

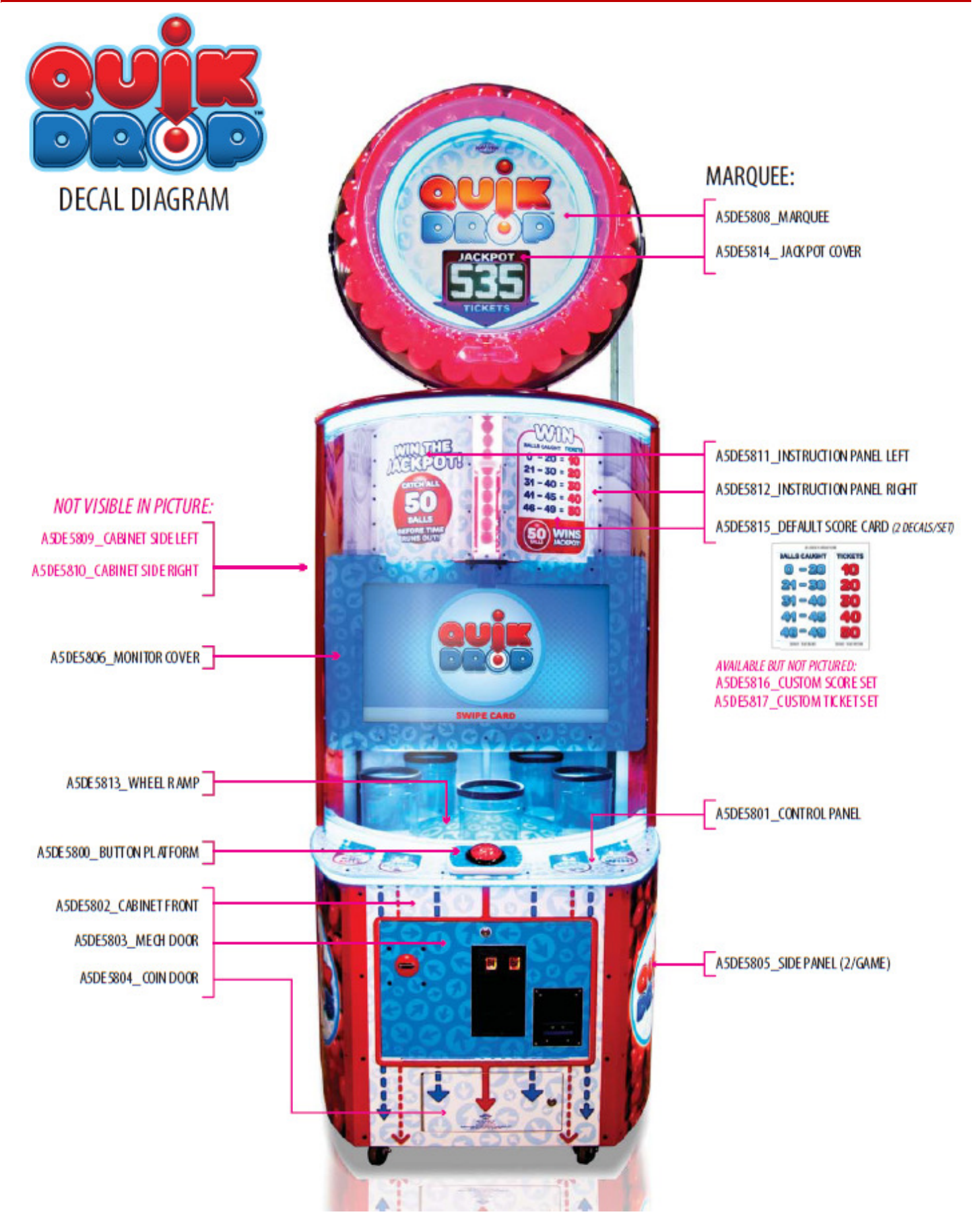

### **REPAIR/MAINTENANCE LOG**

If you need to make repairs or order replacement parts it is a good idea to keep a log.

Below is a chart you can use to track repairs and maintenance.

| DATE | MAINTENANCE PERFORMED | PARTS ORDERED | MISC. |
|------|-----------------------|---------------|-------|
|      |                       |               |       |
|      |                       |               |       |
|      |                       |               |       |
|      |                       |               |       |
|      |                       |               |       |
|      |                       |               |       |
|      |                       |               |       |
|      |                       |               |       |
|      |                       |               |       |
|      |                       |               |       |
|      |                       |               |       |
|      |                       |               |       |
|      |                       |               |       |
|      |                       |               |       |
|      |                       |               |       |
|      |                       |               |       |

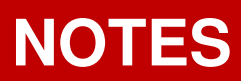

### **TECHNICAL SUPPORT**

Excellent customer service is very important to Bay Tek Entertainment! We know that keeping your games in great operating condition is important to your business. When you need us, we are here to help. You can call us for free technical assistance, and you can count on us to have parts on-hand to support your game. When you do need us, it's important that you know what to expect. We offer options that fit your needs.

#### **Electronics / Circuit Boards:**

•<u>Repair & Return</u> – If you have Circuit Board issues with your Bay Tek product you can send the board to us and we'll repair it right away. Most items sent to us are repaired and returned to you within two days. This option is your best value as we offer this fast turn-around service at the most reasonable price.

•<u>Advance Replacement</u> – If you have Circuit Board issues with your Bay Tek product, but you don't have time to send in your board in for repair, give us a call and ask for an Advance Replacement. We'll send you a replacement board that same day (pending availability). When you get your new board, just repackage the defective board in the same box and send it back to us. We make it easy by including a UPS Return-Shipping label for you to put on the box.

This is your best option when you need to get your game up and running as quickly as possible!

• <u>Spare Parts</u> – Take matters into your own hands and purchase new spare Circuit Boards for your Bay Tek games. Many of our games share the same main-board electronics. This means you can buy one set of spare electronics to support many of your Bay Tek games. Spare boards allow you to get your game up and running the quickest and provide you a valuable troubleshooting option. Call our technicians to get recommendations for what you should keep on hand for spare parts!

#### **Technical Support:**

"You" are the best tool for troubleshooting! Your abilities to understand the game and your skills to repair the game are invaluable to us! If you need help, you know you can call us. It's not easy to diagnose a game remotely by phone, but our technicians do a great job. They'll need your help to perform some

troubleshooting steps and convey to them exactly what's happening with your game.

#### **Returns & Credits:**

Sometimes the issue isn't what it seemed to be. If you chose the Advance

Replacement option and now need to return that circuit board, just give us a call to get Return Authorization. You will be credited for the cost of the board and charged only the bench fee for our processing and retesting that board. If you choose the Repair and Return option, we'll test your board before we begin. If no problems are found, you will only be charged the bench fee.

Note: Bench fees apply regardless of whether the repair was your choice or a recommendation from a Bay Tek Entertainment technician.

> It's a small price to pay for troubleshooting the issues with your game. You can count on our Technical Support Team for service and support!

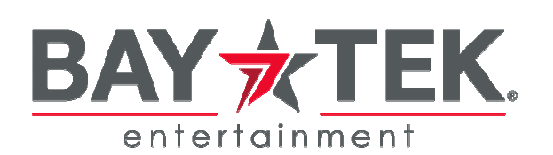

### **WARRANTY OPTIONS**

Bay Tek Entertainment warrants to the original purchaser that the game will be free of defects in workmanship and materials for a period of 6 months from the date of installation.

#### Register your new game for an extra 3 months on your warranty.

Log on to : http://www.baytekent.com Then click on the Register tab.

Bay Tek Entertainment will, without charge, repair or replace at it's option defective product or component parts upon notification to the parts/service department.

Warranty replacement part(s) will be shipped immediately via ground service, along with a Return Material Authorization (RMA) number for the return of defective part(s). Defective part(s) must be shipped back to Bay Tek Entertainment unless otherwise instructed.

# This warranty does not apply in the event of any misuse or abuse to the product, or as a result of any unauthorized repairs or alterations. The warranty does not apply if the serial number decal is altered, defaced, or removed from it's original position.

Should you need your game serviced, determine the serial number from the decal on the back of the game cabinet or main board, and call **920.822.3951 Ext. 1102** or e-mail to: service@baytekent.com

### **REPAIR OF NON-WARRANTY PARTS**

Should your game need servicing, determine the serial number from the decal on the back of the game cabinet, inside front door, or the cover of this manual and call 920.822.3951 Ext. 1102

or e-mail to: service@baytekent.com

An estimate of the repair charges will be quoted to you for approval. You may now proceed in one of two ways.

Option 1:

Request immediate shipment of advance replacement part(s). You will receive the part(s) with an **RMA** for the return of the faulty part(s).

You must return the faulty part(s) in 14 days to avoid additional charges.

Option 2:

Call the Service Dept at (920) 822-3951 Ext. 1102 to receive a RMA to send the faulty part(s) in for repair Please include the following information

#### NAME

#### ADDRESS

#### PHONE #

#### SERIAL #

PURCHASE ORDER NUMBER or

AUTHORIZATION to perform service.

Repaired part(s) will be shipped back using the same method in which they were received. Repairs are warranted for 30 days from the date of installation.